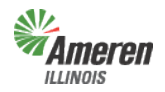

<u>Government Support Portal</u> – Those municipal, township, or county authorities can use this selfservice web portal to obtain jurisdictional premises information and load data. In addition, State Government authorities whose responsibility includes reporting eligible State tax exemptions and/or verifying the status of customers currently listed with Gas Energy Efficiency Rider (GER) exemptions are able to access this web program to electronically notify effective and termination dates of the applicable exemption(s). Ameren Illinois calls these groups Government Entities (GE).

The five levels of access built into the web portal are described below:

- <u>Government Site Administrator</u> This is a state, municipal, township, or county employee who completes and maintains registration and has <u>full</u> access to the portal. It is the Government Administrator's responsibility to set up additional program administrators, program non-administrator users, and program view only users for access to reports provided by each program.
- 2. <u>Program Administrator</u> This is a state, municipal, township, or county employee who completes and maintains registration and has <u>full</u> access to a specific program in the portal. It is the Program Administrator's responsibility to set up additional program non-administrator users and program view only users for access to reports provided by each program.
- 3. <u>Program Non-Administrator / Consultant</u> This can be multiple employees, agents, or a consultant with the GE who has access to view the government dashboard and request, view, and maintain reports.
- 4. <u>**Program View Only**</u> This can be multiple employees, agents, or a consultant with the GE who has access to view the government dashboard and view reports.
- 5. <u>No Program Level Role</u> This can be applied to any user with multiple service role access and will eliminate the ability for that user to view/edit anything within that selected service.

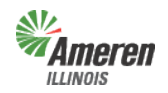

Critical Facilities Guide Government Portal

# **Table of Contents**

| Governmen                                  | I <b>t Support Portal</b><br>Ameren Illinois Home Page<br>Business Partners Landing Page<br>Government Support Landing Page                                                                                                    | <b>3</b><br>3<br>4                          |
|--------------------------------------------|----------------------------------------------------------------------------------------------------|---------------------------------------------|
| Governmen                                  | It Registration                                                                                                    | 5-9                                         |
| First Time L                               | og - In                                                                                                    | 10-13                                       |
| Governmen                                  | I <b>t Dashboard</b><br>Users<br>Add User for Electric Aggregation & Municipal Utility Tax<br>Remove User for Electric Aggregation & Municipal Utility Tax<br>User Profile<br>Add Government Official/Emergency Responder<br>Remove Government Official/Emergency Responder | <b>14</b><br>15<br>16<br>17<br>18-19<br>20  |
| Downloads                                  |                                                                                                    | 21-22                                       |
| Critical Faci                              | lity Review                                                                                                    | 23                                          |
|                                            | Adding a Critical Facility<br>Update a Critical Facility                                                                                                    | 24-25<br>26-27                              |
|                                            |                                                                                                    |                                             |
| Lock a                                     | nd Submit Critical Facility Review                                                                                                    | 28                                          |
| Lock a<br>Gover                            | nd Submit Critical Facility Review<br>nment Review of Critical Facility Review                                                                                                    | 28<br>29                                    |
| Lock a<br>Gover                            | nd Submit Critical Facility Review<br>nment Review of Critical Facility Review<br>Decline Modifications<br>Approve Modifications                                                                                                    | 28<br>29<br>29<br>30                        |
| Lock a<br>Gover                            | nd Submit Critical Facility Review<br>nment Review of Critical Facility Review<br>Decline Modifications<br>Approve Modifications<br><u>Appendix</u>                                                                                                    | 28<br>29<br>29<br>30                        |
| Lock a<br>Gover<br>Forgot Pass             | nd Submit Critical Facility Review<br>nment Review of Critical Facility Review<br>Decline Modifications<br>Approve Modifications<br><u>Appendix</u><br>word                                                                                                    | 28<br>29<br>29<br>30<br><b>32-34</b>        |
| Lock a<br>Gover<br>Forgot Pass<br>Glossary | nd Submit Critical Facility Review<br>nment Review of Critical Facility Review<br>Decline Modifications<br>Approve Modifications<br><u>Appendix</u><br>word                                                                                                    | 28<br>29<br>30<br><b>32-34</b><br><b>35</b> |

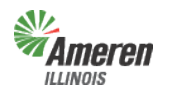

#### Government Portal

### **Government Support Portal**

To gain access to the Government Support Portal

- Go to the Ameren Illinois website at <u>www.AmerenIllinois.com</u>.
- Select "Business "

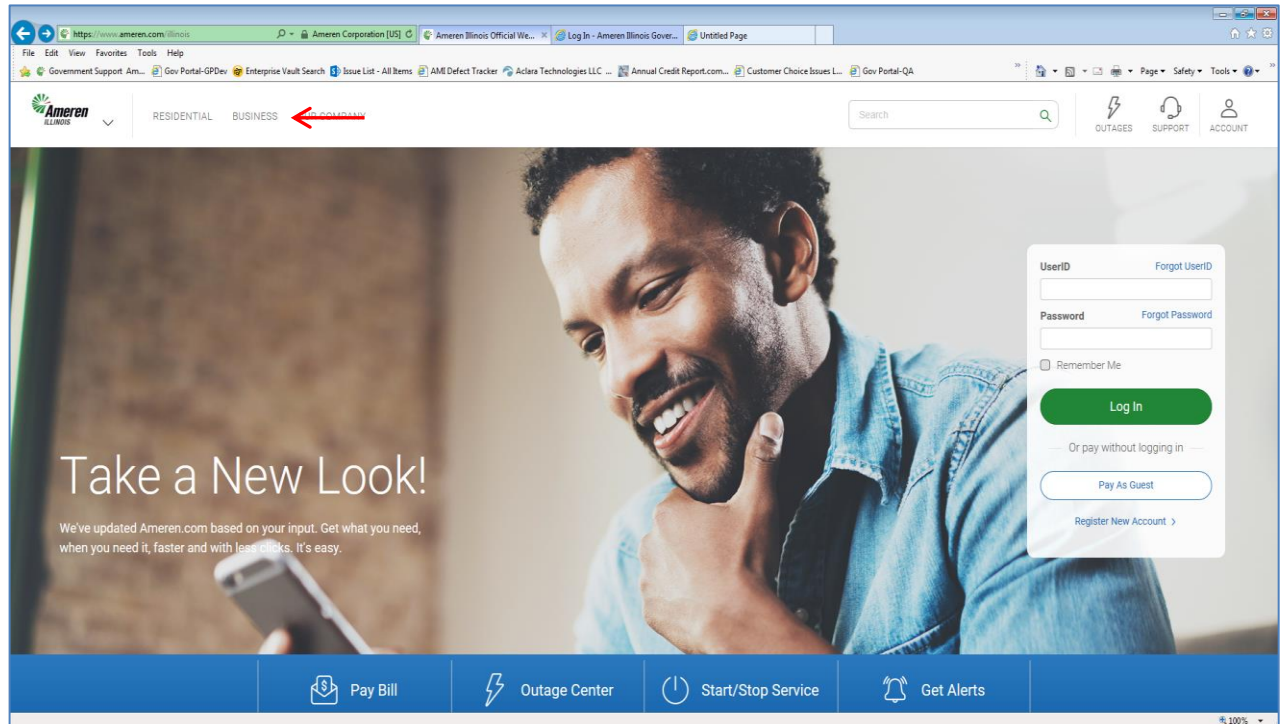

#### Select "Business Partners" from the list below

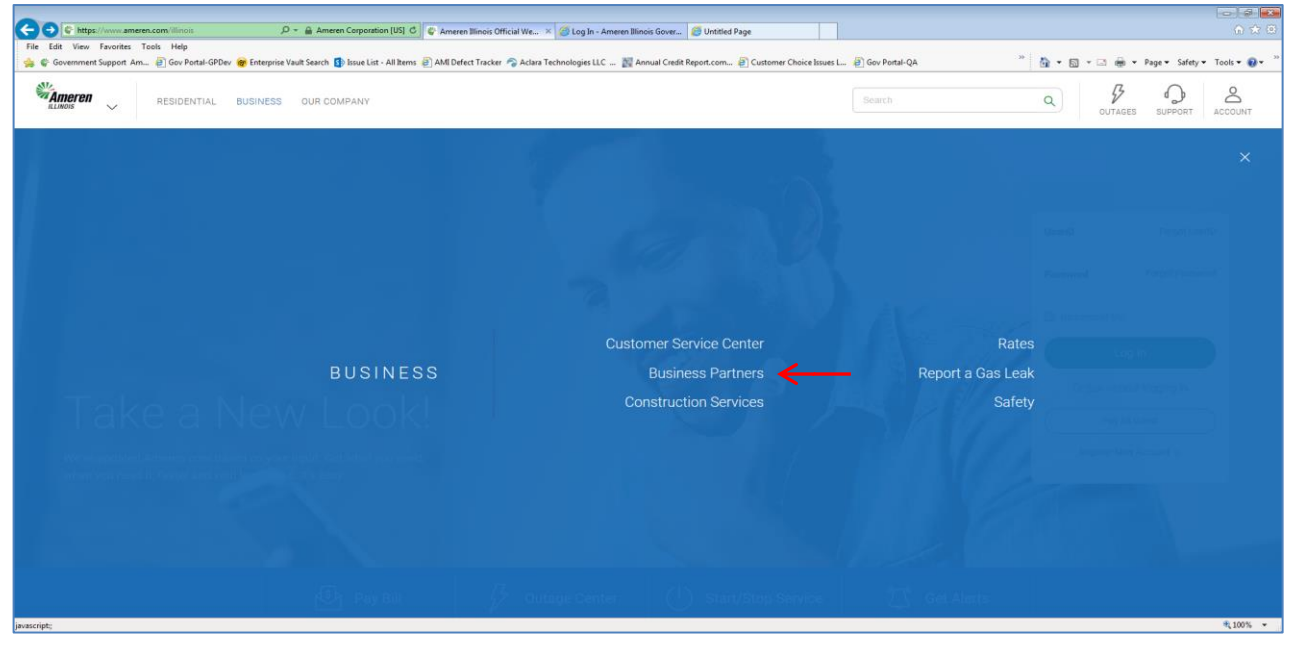

Copyright © 2019 Ameren Services

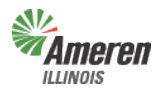

#### Critical Facilities Guide Government Portal

• Select "Government Support"

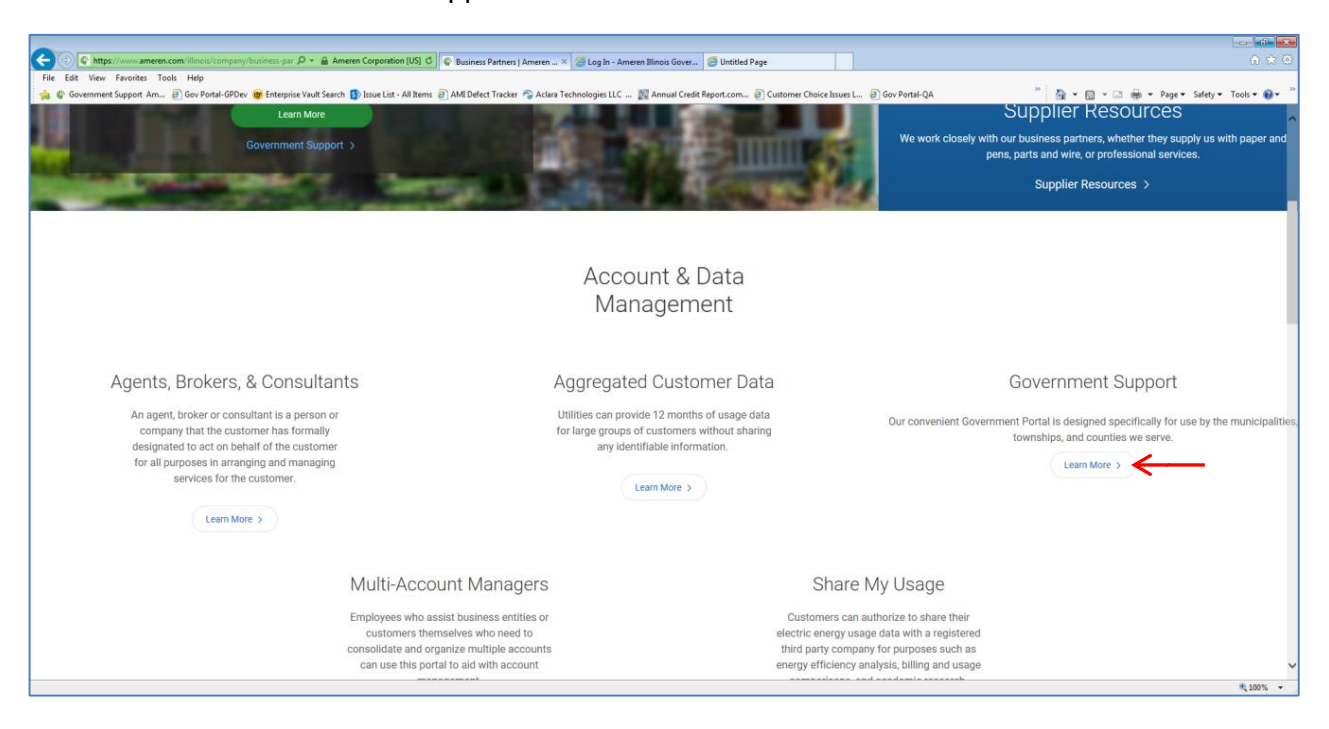

• Select the Government Portal Login (shown with a red arrow)

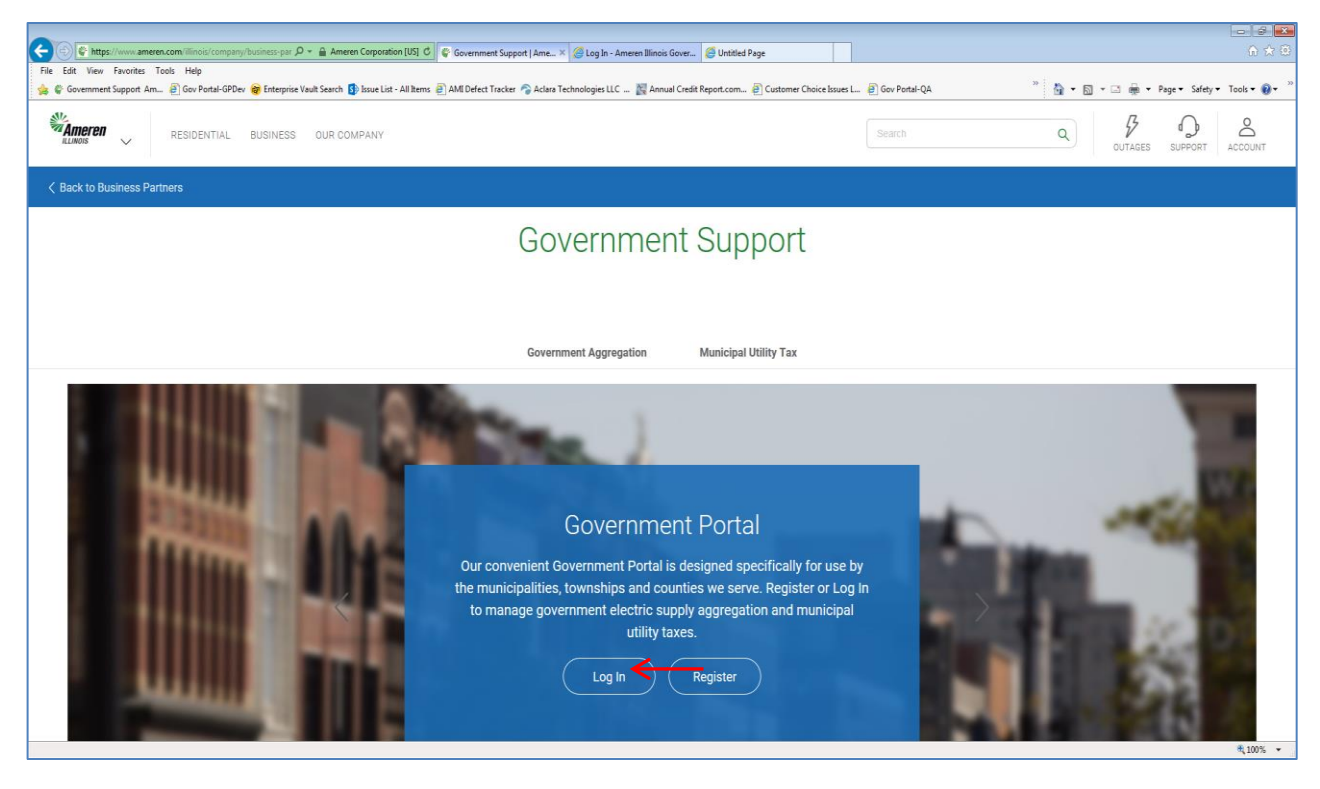

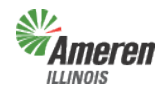

### **Registration**

A government entity must register to access the Government Portal and complete a premises authentication and can add Government Aggregation or Municipal Utility Tax (Municipalities only)

To begin, select "Register".

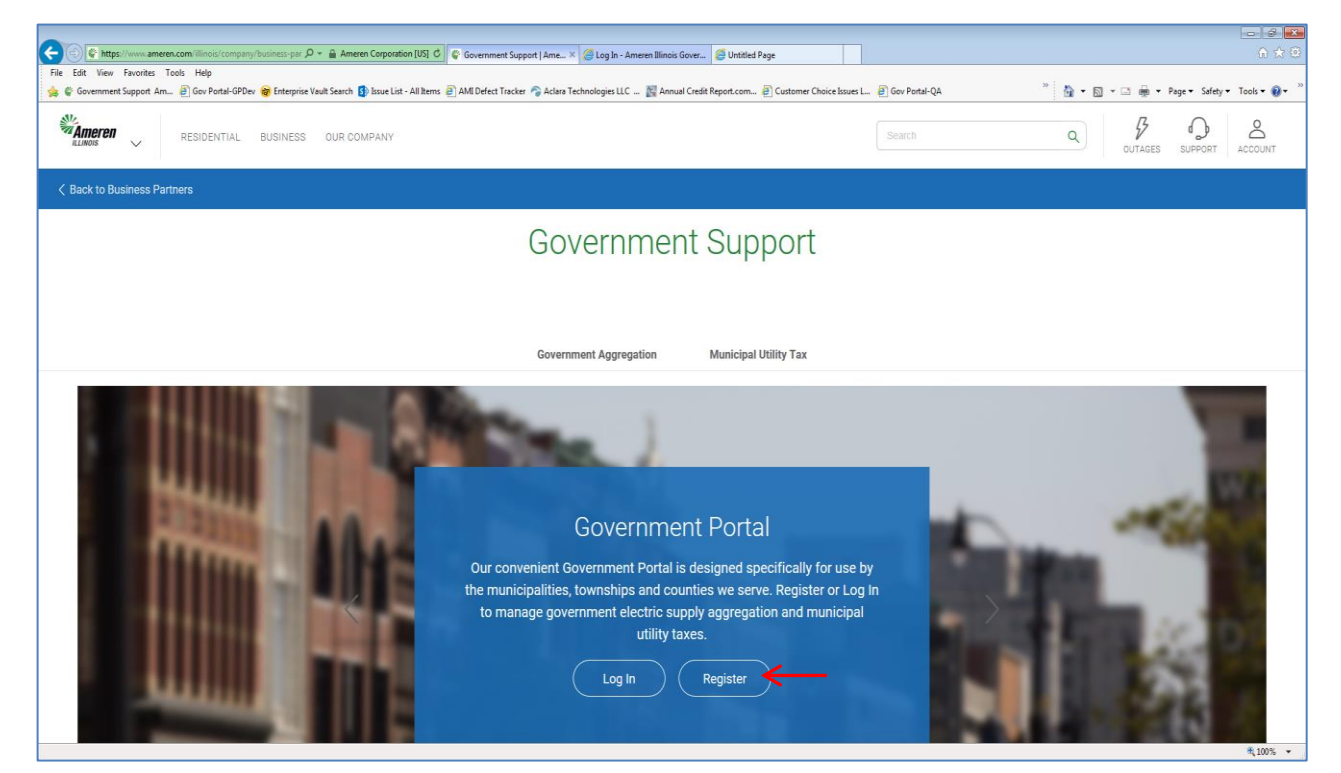

A new window will open to begin the registration. After reading the instructions, select "Continue".

|              | Government P                                                                                                    | ortal Registration                                                                                                    |                                                                                                    | <u>Close this window</u><br>FOCUSED ENERGY. For Life. |
|--------------|----------------------------------------------------------------------------------------------------|----------------------------------------------------------------------------------------------------|----------------------------------------------------------------------------------------------------|-------------------------------------------------------|
| Instructions | Government Entity Info                                                                                                    | Site Administrator                                                                                                    | Acknowledgements And Disclosures                                                                                                    | Submit                                                |
|              | This Registration applies to the Illi<br>boards (singularly, a "Government<br>"Company") service territory and s<br>To initiate the Government Entity<br>windows.                          | inois Department of Revenue an<br>Entity" or "GE") located in the A<br>seeking to access Ameren Illino<br>services offered by Ameren Illino                                 | d to municipalities, township boards, and county<br>Ameren Illinois Company ("Ameren Illinois" or<br>is' Government Portal to receive and transmit data<br>is, please complete the field(s) in the subsequent                                      |                                                       |
|              | This Registration must be comple<br>once complete, the terms of this I                                                                                                    | ted and verified by an individual<br>Registration shall be binding on                                                                                                    | with the authority to act on behalf of the GE and, said GE.                                                                                                    |                                                       |
|              | Submittal of this Registration shal<br>certain limitations, including but n<br>Sections 2HH and 2FFF of the Cc<br>the GE require the execution of N<br>Aggregation or municipal utility ta | Il constitute an official request fo<br>ot limited to those contained in<br>onsumer Fraud and Deceptive B<br>on-Disclosure Agreements with<br>x processes and that may have | r information, which is and shall be subject to<br>Section 16-122 of the Public Utilities Act and<br>usiness Practices Act. Ameren Illinois recomment<br>any outside parties assisting with Government<br>access to customer-specific information. | ds                                                    |
|              | After submitting a completed Reg<br>GE.                                                                                                    | istration, Ameren Illinois will revi                                                                                                    | ew the submission and confirm approval with the                                                                                                    |                                                       |
|              |                                                                                                    | Continue                                                                                                    |                                                                                                    |                                                       |

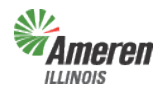

#### Critical Facilities Guide Government Portal

Enter the Government Entity Name and select the Government Type. Once this information is provided the appropriate fields will display.

|              | Government Po            | rtal Registration                                                              |                                  | <u>Close this window</u><br>FOCUSED ENERGY. For Life. |
|--------------|--------------------------|--------------------------------------------------------------------------------|----------------------------------|-------------------------------------------------------|
| Instructions | Government Entity Info   | Site Administrator                                                             | Acknowledgements And Disclosures | Submit                                                |
|              | Government Entity Name:* |                                                                                |                                  |                                                       |
|              | Government Type:"        | Please select Please select Municipality County Township Department of Revenue |                                  |                                                       |

Fill out all required fields (indicated with an asterisk) and select "Continue". Provide as much information as possible during initial registration, to eliminate the need for any additional followup work in the future.

|              | Government Po                                                     | ortal Registration                                                                                                    | <u>Close this window</u><br>FOCUSED ENERGY. For Це. |
|--------------|-------------------------------------------------------------------|----------------------------------------------------------------------------------------------------|-----------------------------------------------------|
| Instructions | Government Entity Info                                            | Site Administrator     Acknowledgements And Disclosures       Test Government                                                                            | Submit                                              |
| Mailing /    | Address<br>Address:*<br>Line 2:<br>Line 3:<br>City:*<br>State:*   | Municipality                                                                                                    |                                                     |
|              | Phone Number:*<br>Fax Number:<br>Federal Tax Id:<br>Count(ylies): | ext:   ext:   ext:   Click a county to move it from one list to the other:   Choices   109: Adams   093: Alexander   155: Bond   111: Brown     Continue |                                                     |

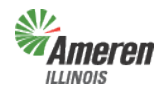

#### **Government Portal**

The next tab, "Site Administrator", is for primary contact information. The Site Administrator information **MUST** be a government employee or official with authority to act on behalf of the municipality, township, or county (not consultants or non-administrative agents). Complete the required fields, indicated with an asterisk, and select "Continue".

|              | Government Por                                                                                         | tal Registration                                                                |                                                                                                | <u>Close this window</u><br>FOCUSED ENERGY. For Це́с. |
|--------------|----------------------------------------------------------------------------------------------------|---------------------------------------------------------------------------------|------------------------------------------------------------------------------------------------|-------------------------------------------------------|
|              |                                                                                                    |                                                                                 |                                                                                                |                                                       |
| Instructions | Government Entity Info                                                                                 | Site Administrator                                                              | Adknowledgements And Disclosures                                                               | Submit                                                |
|              | The primary contact must be a g<br>Your email address will be your<br>use a shared or "mailing list" e | overnment employee or offici<br>login ID for the Government F<br>email address! | al with authority to act on behalf of the GE.<br>Portal, and must be unique for the portal. Do | n't                                                   |
|              | Email Address:*<br>Confirm Email Address:*<br>First Name:* [                                           |                                                                                 |                                                                                                |                                                       |
|              | Last Name:*                                                                                            |                                                                                 |                                                                                                |                                                       |
|              | Relationship to the GE: Employ                                                                         | ee                                                                              |                                                                                                |                                                       |
|              | Employer.*                                                                                             |                                                                                 |                                                                                                |                                                       |
| Address      | nue.                                                                                                   |                                                                                 |                                                                                                |                                                       |
|              | Address:*                                                                                              |                                                                                 |                                                                                                |                                                       |
|              | Line 2:                                                                                                |                                                                                 |                                                                                                |                                                       |
|              | Line 3:                                                                                                |                                                                                 |                                                                                                |                                                       |
|              | City:*                                                                                                 |                                                                                 |                                                                                                |                                                       |
|              | State:*                                                                                                | L ZIP Code:* 11111                                                              |                                                                                                |                                                       |
|              | Phone Number:*                                                                                         | continue ext:                                                                   |                                                                                                |                                                       |

Note: The email address entered here will be the future login email address. Do not use a distribution list email address.

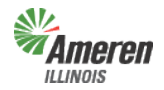

#### **Government Portal**

The next window includes the Acknowledgement & Disclosures and the Non-Disclosure Agreement pertaining to all services offered based on the Government Type originally selected. (Examples of this screen are shown below) The final illustration shows the "continue" button, which is selected after reading the language.

|                                                                                                    | Government                                                                                                    | Portal Registratio                                                                                                    | n                                                                                                    | Close this window<br>FOCUSED ENERGY. For Left                                                                                                    |
|----------------------------------------------------------------------------------------------------|----------------------------------------------------------------------------------------------------|----------------------------------------------------------------------------------------------------|----------------------------------------------------------------------------------------------------|----------------------------------------------------------------------------------------------------|
| nstructions                                                                                                    | Government Entity Info                                                                                                    | Site Administrator                                                                                                    | Acknowledgements And Disclosures                                                                                                    | Submit                                                                                                    |
| 6                                                                                                    |                                                                                                    | Acknowledgement                                                                                                    | ts & Disclosures                                                                                                    |                                                                                                    |
| To the exten<br>the choice of<br>consult with                                                                  | t required by law, Ameren Illinois will<br>f supplier and is legally obligated to r<br>the Illinois Power Agency ("IPA") for                                                                                                    | I assist the GA throughout the a<br>refrain from expressing any prefe<br>assistance in purchasing comm                                                                                                    | iggregation process. Please be advised that Amere<br>srences between suppliers or supply options. The C<br>nodity under an aggregation program.                                                                                                    | n Illinois is neutral as to<br>SA is encouraged to                                                                                                    |
| Data and                                                                                                    | Timing                                                                                                    |                                                                                                    |                                                                                                    |                                                                                                    |
| Ameren Illino<br>GA Registra<br>Ameren Illino<br>information.<br>premises ma<br>access upda                    | bis is obligated to provide certain list<br>tion and Non-Disclosure Agreement<br>bis will provide these lists in "as-is co<br>Please be advised that persons and<br>ay change ownership at any time. Ao<br>ted lists with regular frequency in an               | s, as described herein and in An<br>("NDA"), Government Aggregato<br>andition," based upon the most a<br>businesses can, and often do m<br>cordingly, information presentee<br>attempt to ensure and maintair                 | neren Illinois' tariffs, and to transmit them to the GA<br>provided access to obtain said lists by ur<br>currently available data and without warranty as to i<br>nove locations, new premises and services may be<br>d on these lists is subject to change, and it is the r<br>I the accuracy of the information contained thereon             | A. Upon completion of the<br>sing this Portal.<br>the accuracy of the<br>added or removed; and<br>esponsibility of the GA to                          |
| Premises<br>Each GA is<br>IPA Act prior<br>Ameren Illing<br>such list con<br>failure to ider                   | Authentication – Governme<br>required to verify the premises within<br>to receiving detailed customer data<br>bis system as located within the GA<br>itains an accurate representation of<br>ntify with accuracy the premises in it                             | Int Aggregator (GA)<br>its jurisdiction to ensure privacy,<br>. To complete this task, Ameren<br>'s jurisdiction, as defined below,<br>premises to the best of the GA's<br>ts jurisdiction.                                   | y of customer-specific information and compliance<br>I Illinois will provide to the GA a list of the premises<br>By submitting a verified, authenticated premises li<br>knowledge, information and belief. Ameren Illinois                                                                                                    | with Section 1-92 of the<br>currently coded in<br>st, the GA represents that<br>is not liable for the GA's                                            |
| GAs that are                                                                                                   | <ul> <li>municipalities are accountable for t</li> <li>county boards are accountable for t</li> </ul>                                                                                                    | he premises within their incorpor                                                                                                    | rated jurisdictions<br>ated jurisdictions and outside of other incorporated                                                                                                    | areas                                                                                                    |
| GAs that are                                                                                                   | townships are accountable for prem                                                                                                    | nises located within the township                                                                                                    | p boundaries, as defined by its governing commissi                                                                                                    | oners.                                                                                                    |
| Aggregat                                                                                                    | ion Boundaries vs. Taxation                                                                                                    | Boundaries                                                                                                    |                                                                                                    |                                                                                                    |
| To avoid con<br>applicable ta<br>submittals, o<br>premises may<br>may affect th<br>designations<br>the Portal. | nplications, the GA should make sur<br>ixiation program. To the extent inform<br>either related to aggregation or taxati<br>ade by the GA are done by the Com<br>ne collection and/or remission of taxa<br>and customer aggregation designat                    | e the aggregation boundaries su<br>lation is inconsistent between in<br>on, the Company reserves the ri<br>pany on a prospective basis with<br>es going forward. Ameren Illinois<br>ions and is not liable for any tax        | ubmitted to the Company match the boundaries it is<br>formation provided during any authentication proc. a<br>the GA's knowledge, consent and understanding<br>is not liable for any discrepancies that may exist i<br>implications and/or related loss(es) of revenue res                                                                      | ubmits as part of any<br>ss and previous<br>ny adjustments to<br>hat any such changes<br>between customer taxation<br>ulting from the GA's use of     |
| Governm                                                                                                    | ent Entity (GE) Municipal Uti                                                                                                    | lity Tax                                                                                                    |                                                                                                    |                                                                                                    |
| To the exten<br>additional ch<br>additional ch<br>Prior to com                                                 | t required by law, Ameren Illinois wil<br>large to its customers receiving servi<br>large will be separately shown on ea<br>mencing a municipal utility tax, the o                                                                                              | I assist the GE throughout the n<br>ce in municipalities imposing th<br>ch such customer's bill and des<br>GE shall first authenticate all pre                                                                                | nunicipal utility tax process. As provided by law, th<br>e tax authorized by Section 8-11-2 of the Illinois Mu<br>ignated as a "Municipal Charge" or by a similar des<br>emises within their jurisdiction and provide Ameren                                                                                                    | e Company will make an<br>incipal Code. Said<br>cription.<br>Illinois with a certified                                                                |
| Data and                                                                                                    | abling the municipal utility tax. Ame<br>esult in a reasonable delay in tax im<br>Timing                                                                                                    | ren Illinois must update the app<br>plementation.                                                                                                    | ropriate tariffs and it's billing systems to implement                                                                                                    | the municipal utility tax,                                                                                                    |
| To the exten<br>of the GE Re<br>by using this                                                                  | t required by law, Ameren Illinois is e<br>gistration and affirmation that they he<br>Portal.                                                                                                    | obligated to provide certain lists,<br>ave reviewed, understand and a                                                                                                    | , as described herein, and to transmit said lists to t<br>gree with the NDA, the GE will be provided access                                                                                                    | he GE. Upon completion<br>to obtain a premises list                                                                                                   |
| Ameren Illino<br>However ple                                                                                   | his will provide lists in "as-is condition<br>take he advised that persons and hu-                                                                                                    | n," based upon the most current<br>sinesses can and often do movi                                                                                                    | tly available data and without warranty as to the ac-<br>a locations: new premises and services may be ad-                                                                                                    | ded or removed: and                                                                                                    |
|                                                                                                    |                                                                                                    |                                                                                                    |                                                                                                    |                                                                                                    |
|                                                                                                    |                                                                                                    | NON-DISCLOSUR                                                                                                    | RE AGREEMENT                                                                                                    |                                                                                                    |
| WHEREAS,<br>Illinois' custo                                                                                    | , Ameren Illinois is in possession of<br>omers and/or the services provided b                                                                                                    | certain Confidential Information (;<br>y Ameren Illinois;                                                                                                    | as defined herein) relating to Ameren Illinois' busine                                                                                                    | ss operations, Ameren                                                                                                    |
| WHEREAS,<br>certain Conf                                                                                       | , Recipient, including its officers, age<br>idential Information for the purpose o                                                                                                    | nts, consultants or others acting<br>f completing a lawful objective or                                                                                                    | g on its behalf (collectively "Recipient") has request<br>function; and                                                                                                    | ed from Ameren Illinois                                                                                                    |
| WHEREAS,<br>such Confid                                                                                        | , Ameren Illinois has agreed, subject<br>ential Information to Recipient; and                                                                                                    | to the terms of this Agreement                                                                                                    | and to the extent required or permitted by Illinois la                                                                                                    | w, to the disclosure of                                                                                                    |
| WHEREAS,<br>terms of this                                                                                      | , Ameren Illinois desires to have all s<br>Agreement; and                                                                                                    | uch Confidential Information han                                                                                                    | dled by Recipient on a confidential and need-to-kno                                                                                                    | w basis, subject to the                                                                                                    |
| NOW THER<br>Parties agre                                                                                       | EFORE, in consideration of the exec<br>e that the disclosure of such Confide                                                                                                    | cution of this Agreement, and oth<br>ential Information by Ameren Illin                                                                                                    | her good and valuable consideration, and the coven<br>ois to Recipient is subject to the following terms an                                                                                                    | ants made herein, the<br>d conditions:                                                                                                    |
| 1. Confident<br>business pa<br>practices, b<br>written, visu<br>Information<br>of this Agree                   | ial Information Defined. Confidential I<br>rtners, including but not limited to cc<br>e subject to heightened protections of<br>al, electronic or other form is presum<br>as used herein also includes informa<br>shall be considered in the same man<br>ement. | nformation includes non-public in<br>istomer-specific information, or or<br>or sensitivities. Under this Agree<br>led to be Confidential Information<br>tion supplied by Ameren Illinois i<br>iner and be subject to the same | nformation from or about Ameren Illinois or its affilial<br>ther information that may, by operation of law or in<br>ment, all information disclosed by Ameren Illinois w<br>unless it falls within one of the exclusions of Secti<br>to Recipient prior to the execution of this Agreemer<br>treatment as the Confidential Information made ava | tes, customers or<br>accordance with best<br>hether provided in oral,<br>on 3. Confidential<br>t, and such Confidential<br>ilable after the execution |
| 2. Exclusion<br>is disclosed<br>known to the                                                                   | ns from Definition. Confidential Inform<br>to the Recipient, provided that such<br>e public through no wrongful act of th                                                                                                    | ation as used herein does not in<br>prior knowledge can be substan<br>e Recipient, (iii) information perr                                                                                                    | Include any information that (i) is already known to the<br>national by written records and documents or (ii) is or<br>mitted to be disclosed by consent or authority of a co                                                                                                    | e Recipient at the time it<br>has become generally<br>ustomer or customers, or                                                                        |
|                                                                                                    |                                                                                                    |                                                                                                    |                                                                                                    |                                                                                                    |
| 1. No Waiver<br>perate as a v<br>ower or privil<br>greement re                                                 | r; Amendment; Exclusive Agreemen<br>waiver thereof, nor shall any single o<br>ege hereunder. This Agreement sha<br>presents the exclusive agreement b                                                                                                    | t. No failure or delay by either o<br>r partial exercise thereof preclu<br>Il not be modified, supplemente<br>etween the Parties in connectio                                                                                 | of the Parties in exercising any right, power or privil<br>de any other or further exercise thereof or the exer<br>d or amended except by a writing signed by both f<br>in with the subject matter hereof.                                                                                                    | ege hereunder shall<br>cise of any other right,<br>Parties hereto. This                                                                               |
| 2. Applicabili<br>formation he<br>linois under t                                                               | ity to Affiliates. Any Confidential Info<br>reunder if disclosed by Ameren Illin<br>his Agreement may be enforced by                                                                                                    | rmation disclosed by an affiliate<br>ois, shall be deemed to constitu<br>any such affiliate as if such affil                                                                                                    | ed company of Ameren Illinois which would otherw<br>ute Confidential Information under this Agreement,<br>liate were also a Party to this Agreement.                                                                                                    | se constitute Confidential<br>and the rights of Ameren                                                                                                |
| 3. APPLICAI<br>EEMED TO                                                                                        | BLE LAW; JURISDICTION; WAIVER<br>HAVE BEEN EXECUTED AND PEI                                                                                                    | R OF JURY TRIAL THIS AGREE<br>RFORMED IN THE STATE OF I                                                                                                    | EMENT SHALL BE GOVERNED BY ILLINOIS LAV                                                                                                    | V, AND SHALL BE                                                                                                    |
| 4. Notices. A<br>be made or<br>aceipt reques<br>blowing resp<br>he Ameren III                                  | All notices, demands and other com<br>given when personally delivered or<br>sted, or 1 business day after being s<br>ective addresses, or at such other a<br>linois:                                                                                            | munications required or permitt<br>3 business days after being ma<br>ent by Federal Express or othe<br>ddress as a respective Party m                                                                                         | ed to be given under this Agreement shall be in wri<br>iled by registered or certified United States mail, pe<br>r recognized courier guaranteeing overnight deliver<br>ay designate from time to time pursuant to a notic                                                                                                    | ting and shall be deemed<br>ostage prepaid, return<br>y, to the Parties at the<br>e duly given hereunder to                                           |
|                                                                                                    |                                                                                                    | Continue                                                                                                    |                                                                                                    |                                                                                                    |
|                                                                                                    |                                                                                                    |                                                                                                    |                                                                                                    |                                                                                                    |

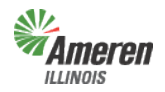

#### **Government Portal**

The last window is the affirmation that you are the authorized contact for the Government Entity and review for the Non-Disclosure Agreement is complete. Select the check boxes and "Submit". If you choose, you can print and/or save a version of the registration data by selecting the link *before* you select "Submit".

|              | Government Por                                                                                                    | tal Registration                                                                                                    |                                                                                                    | Close this window<br>FOCUSED ENERGY. For Life. |
|--------------|----------------------------------------------------------------------------------------------------|----------------------------------------------------------------------------------------------------|----------------------------------------------------------------------------------------------------|------------------------------------------------|
| Instructions | Government Entity Info                                                                                                    | Site Administrator                                                                                                    | Acknowledgements And Disclosures                                                                                                    | Submit                                         |
|              | I understand that by default I will be th<br>Administrator.                                                                                                    | e administrator for this program                                                                                                    | n unless I assign another user as the Program                                                                                                    |                                                |
|              | Name: Date:                                                                                                    |                                                                                                    |                                                                                                    |                                                |
|              | * I affirm that I am the person vas the duly authorized execution that I acknowledge that I have information submitted in this responses to the questions ar understand and agree with the second second seco | who prepared this form, or th<br>tor, guardian, authorized off<br>e read and understood all o<br>form is true and correct to th<br>e full and complete, omittin<br>he Acknowledgements and D | at I have prepared and submitted this form<br>icer, or agent of such named person, and<br>i the questions in this form and that all of the<br>ie best of my knowledge, and that all<br>g no material information. I have reviewed,<br>isclosures. | 1                                              |
|              | * 📃 I affirm that I have reviewed,                                                                                                    |                                                                                                    |                                                                                                    |                                                |
|              | When you click the "Submit" button, t<br>"Pending" status, and will be reviewed<br>status.                                                                                                    | his registration will be added to<br>by the Government Support Te                                                                                                    | the Government Portal database with a<br>sam. You will be notified via email of the approval                                                                                                    |                                                |
|              | Please take a few moments to review<br>previous pages <u>click here for a print-fri</u><br>it to a PDF file, and retain a copy f                                                                                                    | entered data before submitting<br>endly summary of your registra<br>or your records.                                                                                                    | You can click the "tabs" above to view the tion data. Please print the summary or export                                                                                                    | t                                              |
|              | (                                                                                                    | Submit                                                                                                    |                                                                                                    |                                                |

A confirmation page explaining an email with further instructions will follow.

| Ameren<br>ILLINOIS                                                          | Government Portal Registration                                                                                                    | <u>Close this window</u><br><i>Focused energy. For Life</i> . |
|-----------------------------------------------------------------------------|----------------------------------------------------------------------------------------------------|---------------------------------------------------------------|
| Thank you for register<br>An email has been se<br>until verification of you | ing for the Government Portal.<br>ant to you for verification. Please follow instuctions in the email to complete your regist<br>ar email address is complete. | ration. You cannot login and register for programs            |

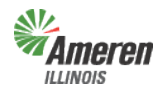

**Government Portal** 

#### Logging into the Government Portal

To access the Government Portal there are two options:

1. Confirmation Email - After registration you will receive a confirmation email, which includes a temporary password and a link to the website.

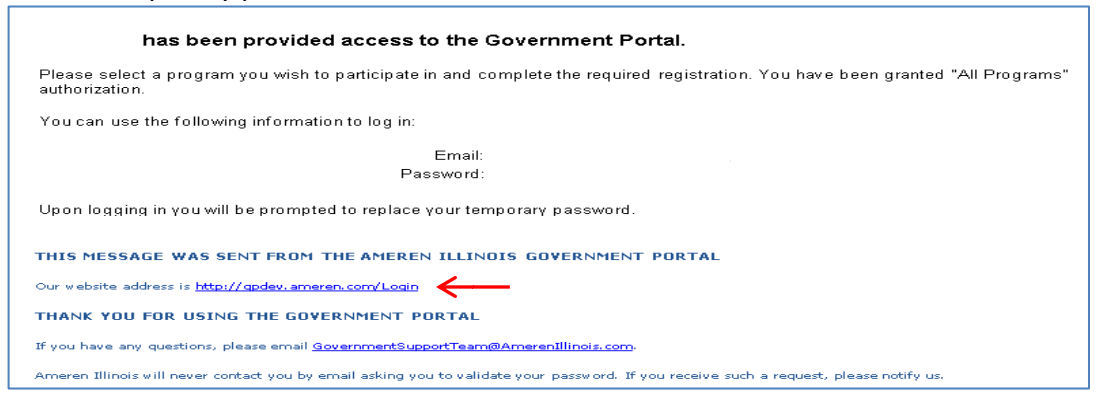

2. Go to the Ameren Illinois website at <u>www.AmerenIllinois.com</u>. Select "Business". Select "Business Partners".

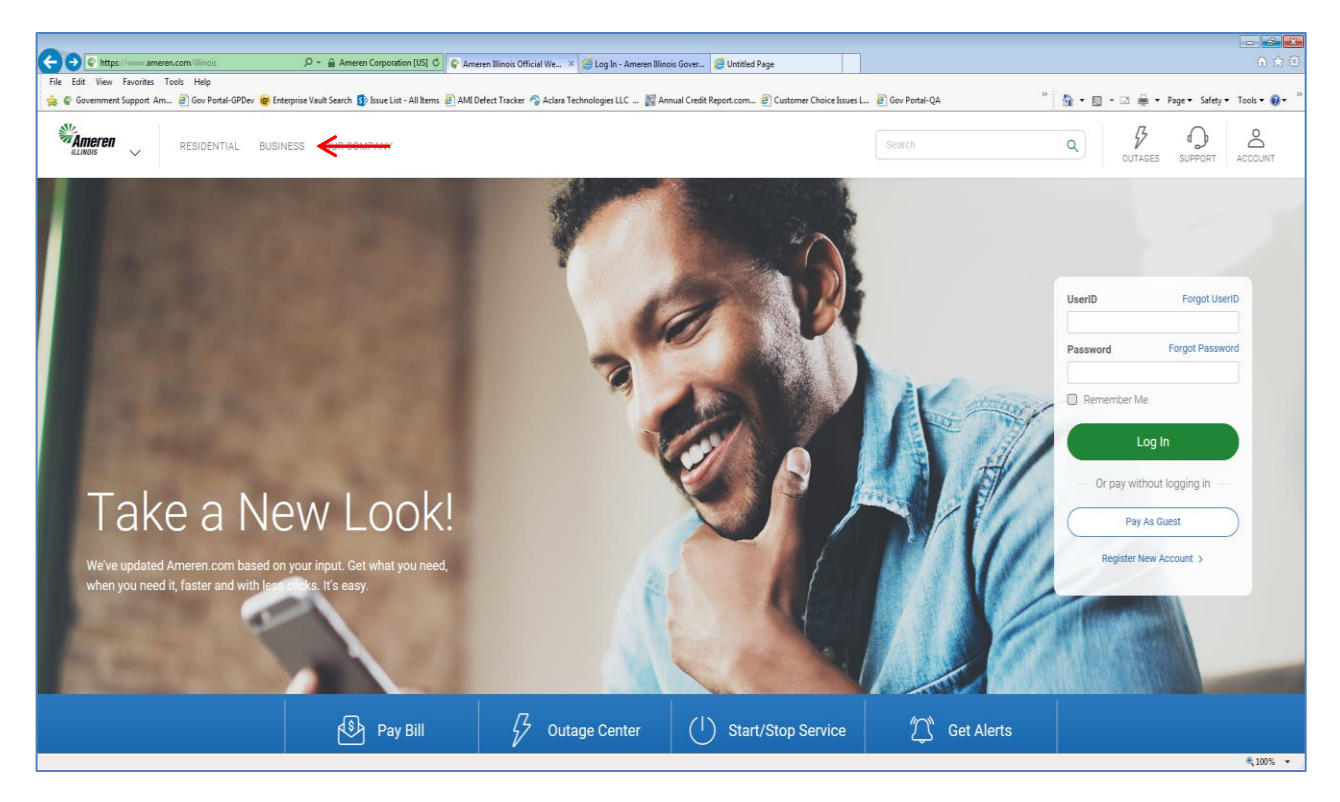

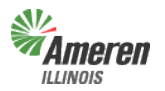

**Government Portal** 

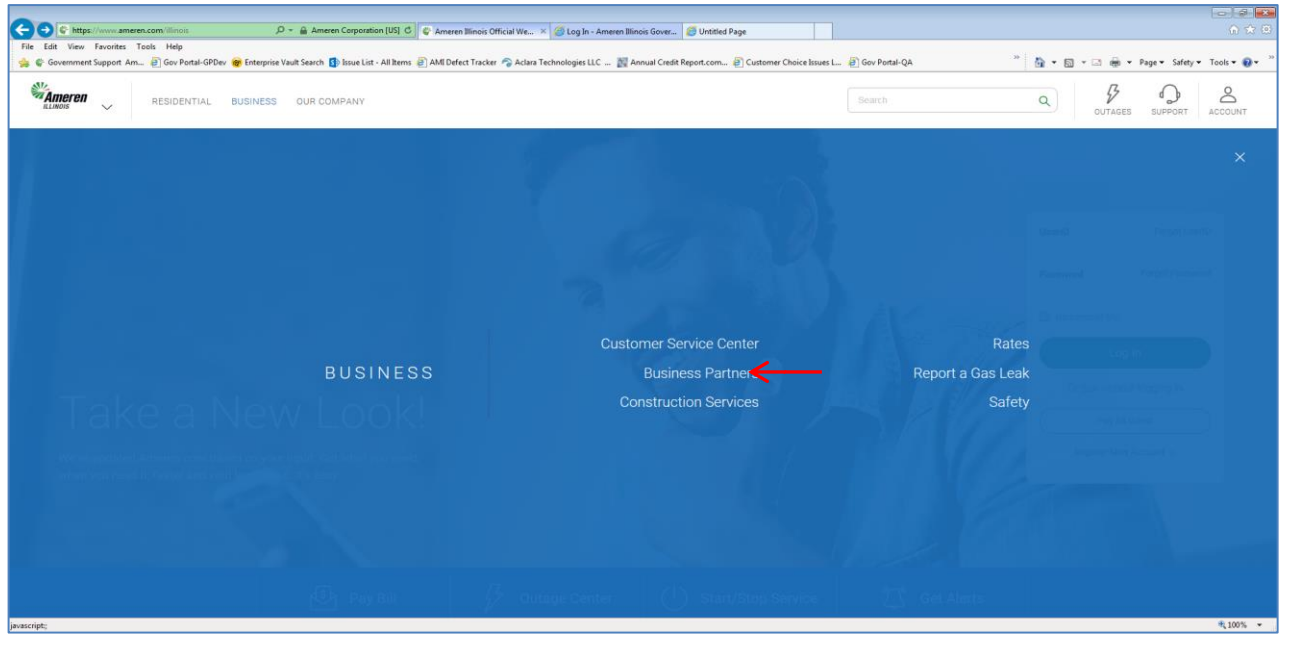

3. Select "Government Support"

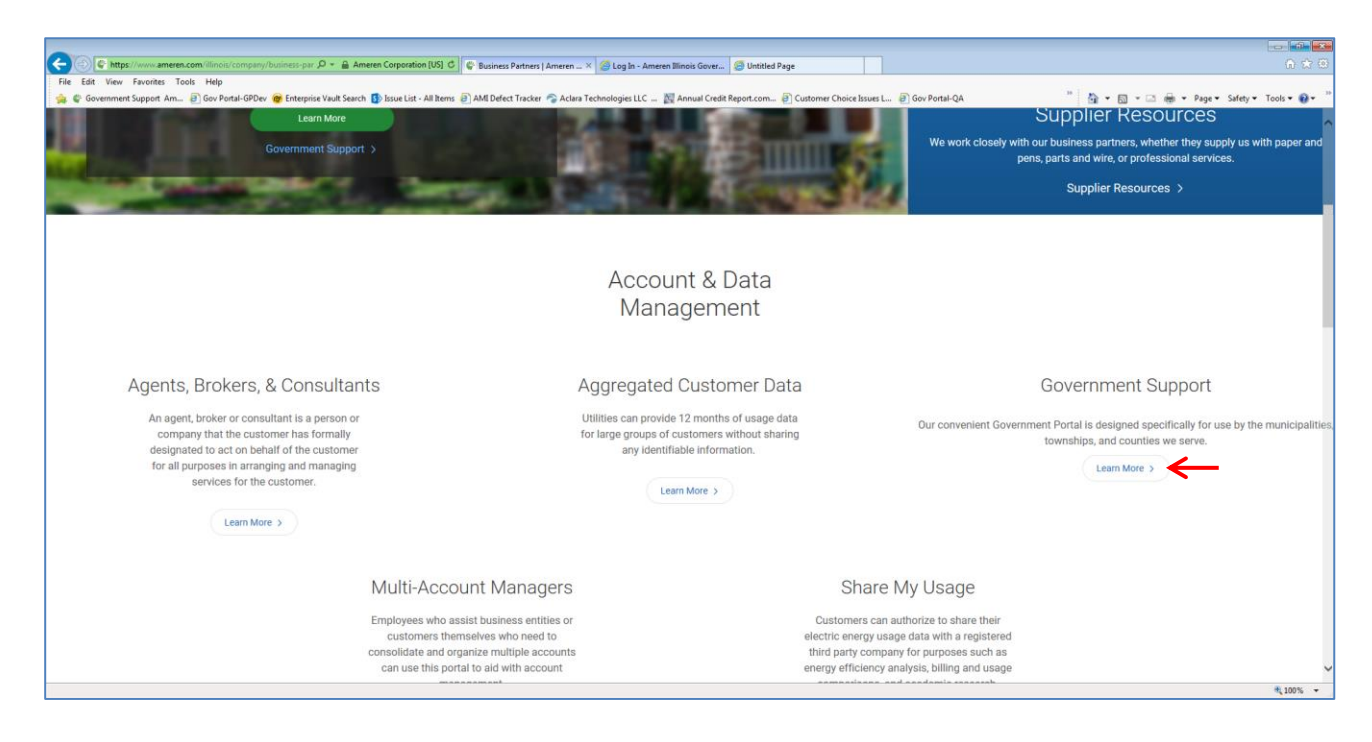

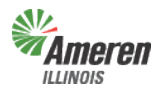

**Government Portal** 

4. Select "Government Portal Login".

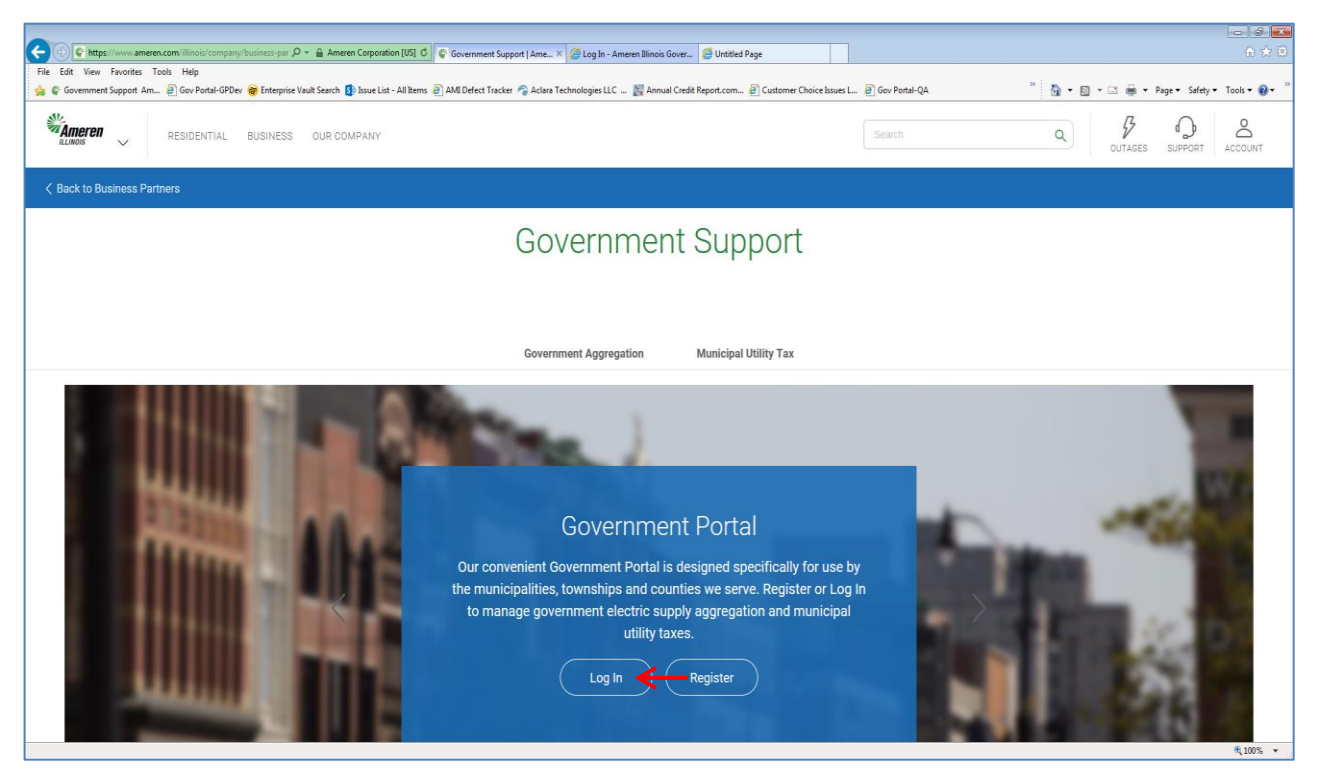

A web window will open to allow you to log in using your email address and temporary password (first time users) or permanent password (returning users). Select "Log-In".

| Governmer              | it Portal                                                                                                    | <u>Close this window</u><br>FOCUSED ENERGY. For נעל                                                                   |
|------------------------|----------------------------------------------------------------------------------------------------|----------------------------------------------------------------------------------------------------|
| Email Addrı<br>Passwor | Log In<br>Log in<br>Website, you signify your assent<br>with any part of the following terms and condi-<br>Legal & Privacy Statements | Eorgot your Password?<br>to these terms and conditions. If you do not agree<br>titions, you must not use the Website. |

\*\* It is recommended that for first time users to copy & paste the temporary password from the email in to the password line on the log in screen.

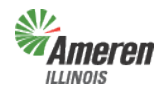

**Government Portal** 

For a first time user, after successful log in, the user is directed to the "User Profile" window to complete your user profile by setting a permanent password and a secret question/answer for security purposes. Please pay close attention to the rules provided when creating a password.

| Ameren             | Government Po                        | rtal                                                                                                    |
|--------------------|--------------------------------------|----------------------------------------------------------------------------------------------------|
| ILLINOIS           | Home • Users • Reports               | FOCUSED ENERGY. tor Life.                                                                                                    |
|                    |                                      | )   <u>User Profile</u>                                                                                                    |
| Welcome! Please si | upply the following data to comp     | lete your registration                                                                                                    |
|                    | Your First Name:*                    |                                                                                                    |
|                    | Your Last Name:*                     |                                                                                                    |
|                    | Employer:*                           |                                                                                                    |
|                    | Title:                               |                                                                                                    |
| Address            |                                      |                                                                                                    |
|                    | Address:*                            | 123 Any Street Dr                                                                                                    |
|                    | Line 2:                              |                                                                                                    |
|                    | Line 3:                              |                                                                                                    |
|                    | City:*                               | Any City                                                                                                    |
|                    | State:*                              | IL ZIP Code:* 11111 -                                                                                                    |
| Create Pas         | Phone Number:*<br>Cell Phone Number: | (999) 999-9999 ext:                                                                                                    |
|                    | Password:*<br>Confirm Password:*     | Passwords  Must be 8 to 14 characters long  Must include a number and a letter  Must not contain spaces.  Must not contain repeating characters (e.g. "abba")  Must contain atleast one special character (e.g. "^(?=.*[@#\$%^&+=]). {1,}\$)") |
|                    | Secret Question :                    | Street of your childhood home   Answer:*                                                                                                    |
|                    |                                      | Submit                                                                                                    |

After completing the user profile, select "Submit". The user is then directed to the Government Dashboard where Municipalities, Counties, and Townships begin to register for their specialized service(s).

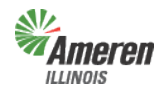

Government Portal

#### **Government Dashboard**

"Government Dashboard", contains GE specific data that can be edited by the Government Site Administrator and where services are accessed or added. This window will list all services available based on the Government Type selected during initial registration.

|                                                                                             | Government I<br>Home - Core Services                                                                                                    | ● Ortal<br>● Users ● Reports |                  |                                                                                                    | FOCUSE                                                   | Log Out<br>D ENERGY. For life.   |
|---------------------------------------------------------------------------------------------|----------------------------------------------------------------------------------------------------|------------------------------|------------------|----------------------------------------------------------------------------------------------------|----------------------------------------------------------|----------------------------------|
| Government Dashbor                                                                          | ard                                                                                                    | Downloads                    |                  | Premises Authentication                                                                                                    | Site Ad                                                  | User Profile<br>Users            |
| Government Officials                                                                        | s/Emergency Responders<br>t Entity Info                                                                                                    | Event Notifications          | <u>Outage Ma</u> | 12                                                                                                    |                                                          | Edit                             |
| Governm<br>G<br>Go                                                                          | nent Entity Name:<br>Government Type:<br>Federal Tax Id:<br>vernment Status:<br>Count(ylies):                                                                                                    |                              |                  | Mailing Address:<br>Phone Number:<br>Fax Number:<br>Office Hours:                                                                              |                                                          |                                  |
| Statuses, Da<br>Premis<br>Cle<br>Cle<br>Worksheet<br>Critical F<br>Critical F<br>Critical F | Ates & Tax Areas<br>ses Authentication<br>Cleanup Status:<br>anup Requested:<br>anup Completed:<br>t Created by GST:<br>cal Facility Review<br>ical Review Status:<br>Review Requested:<br>Review Completed: | 5                            |                  | Municipal Electric Tax:<br>Municipal Gas Tax:<br>Tax Area(s):<br>Division(s):<br>Operating Center(s):                                          |                                                          |                                  |
| Services Av<br>Electric Aggregatio<br>Electric Municipal T<br>Gas Municipal Tax             | ailable<br>on X View/Edit<br>Tax X View/Edit<br>X View/Edit                                                                                                    |                              |                  | As a government entity you are eligible<br>program(s) shown here. Enroll in one<br>the corresponding button for the progr<br>enrollment steps. | e to enroll in any<br>program at a tim<br>am and complet | of the<br>e by pressing<br>e the |

### <u>Users tab</u>

"Users", will show the Government Site Administrator a list of authorized individuals and the level of access given to each user. This window also provides the administrator the ability to see all users, authorized and not authorized, by selecting the check box.

|              | ren Gove                  | ernment Portal  |                 |                             |                            | FOCUSED                   | Log Out<br>ENERGY. For life. |
|--------------|---------------------------|-----------------|-----------------|-----------------------------|----------------------------|---------------------------|------------------------------|
|              |                           |                 |                 |                             |                            |                           | User Profile                 |
| Government E | Dashboard                 |                 |                 |                             |                            | Users                     |                              |
| Show "Not    | Authorized" users?: 📃     |                 | Show mailing a  | ddresses?: 📃                |                            | Export to                 | DDF   Excel                  |
| Name 👻       | Registration<br>Completed | Email Address   | Program         | Role                        | Government<br>Relationship | Employer                  | Title                        |
|              | 3/24/2014                 |                 | All<br>Programs | Government<br>Administrator | Employee                   | Ameren Test<br>Government |                              |
| _ Add        | new user                  | Email Address:* |                 |                             |                            |                           |                              |
|              |                           | Co              | ntinue          |                             |                            |                           |                              |

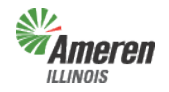

**Government Portal** 

#### To Add Users for Electric Aggregation & Municipal Utility Tax

To add users, simply add their email address and select "Continue".

| User Pro |           |                                        |                                     |                                   |               |                                                    |               |
|----------|-----------|----------------------------------------|-------------------------------------|-----------------------------------|---------------|----------------------------------------------------|---------------|
|          | 11        |                                        |                                     |                                   |               | and the sead                                       |               |
| PDE   Ex | Export to | rrment Dashboard                       |                                     |                                   |               | Show "Not /                                        |               |
| Title    | Employer  | Government<br>Relationship             | Role                                | Program                           | Email Address | Registration<br>Completed                          | Name 🗸        |
|          |           | Employee                               | Government<br>Administrator         | All<br>Programs                   |               | 3/24/2014                                          |               |
| 1        | Employer  | Government<br>Relationship<br>Employee | Role<br>Government<br>Administrator | <b>Program</b><br>All<br>Programs | Email Address | Registration<br>Completed<br>3/24/2014<br>New user | Name <b>↓</b> |

The GE Administrator will receive the window below and will need to complete the required fields, indicated with an asterisk, select the Role, access rights for each service, and the Relationship to the GE. Select "Submit". The user will receive an email advising that they have been granted access to the Government Support Portal and their temporary password.

(A detailed description for access rights is provided on pages 1 or 33)

|                       | Government P                                                                                                    | ortal                                                                                                    |        |          | Log Out<br>FOCUSED ENERGY. For Life. |
|-----------------------|----------------------------------------------------------------------------------------------------|----------------------------------------------------------------------------------------------------|--------|----------|--------------------------------------|
| Courses to Dashko and |                                                                                                    |                                                                                                    | llassa | Add Upon | l <u>User Profile</u>                |
|                       | Email Addr<br>First Name:*<br>Last Name:*<br>Role:<br>Electric Aggregation:<br>Electric Municipal Tax:<br>ion:<br>Gas Municipal Tax:<br>Relationship to the GA:<br>Employer:* | No Site Level Role  No Program Level Role Program Administrator Program Non-Administrator Program Vew Only No Program Level Role Employee |        | ]        |                                      |
|                       | The.                                                                                                    | Submit                                                                                                    | Cancel |          |                                      |

Note: Users, who have already registered, are notified immediately once the GE Administrator enters their email address. The GE Administrator will only need to fill out the role, service access rights, and relationship for those users. We are only able to release information to consultants if they have access to the portal.

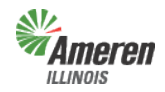

**Government Portal** 

#### **To Remove Users for Electric Aggregation & Municipal Utility Tax**

The "Users" tab is also where the GE Site Administrator or GE Program Administrator can remove access for users. To remove access, the GE administrator needs to select the name/link of the non-admin user.

|             | ILLINOIS        | S                                                    |                                                                                                    |                |                    |                          |              | FOUDDED ENERGY. FOR PAR.             |
|-------------|-----------------|------------------------------------------------------|----------------------------------------------------------------------------------------------------|----------------|--------------------|--------------------------|--------------|--------------------------------------|
|             |                 |                                                      |                                                                                                    |                |                    |                          |              | User Profile                         |
|             | Show "Not       | t Authorizod" usors?: E                              | 7                                                                                                    | Show mailing a | ddraesae2:         |                          | Users        | when the DDE L Excel                 |
|             | Show No.        | Registration                                         |                                                                                                    | Show making a  |                    | Governmen                | t            | Aport to: <u>FDF   EXCE</u>          |
|             | Name –<br>Test. | Completed<br>3/24/2014                               | Email Address                                                                                                    | Program<br>All | Role<br>Government | Relationship<br>Employee | p Employ     | er Title                             |
|             | Ameren          |                                                      |                                                                                                    | Programs       | Administrator      |                          |              |                                      |
|             | Ado             | d new user                                           |                                                                                                    |                |                    |                          |              |                                      |
|             |                 |                                                      | Email Address:*                                                                                                    |                |                    |                          |              |                                      |
|             |                 | Confi                                                | irm Email Address:*                                                                                                    |                |                    |                          |              |                                      |
|             |                 |                                                      | Ca                                                                                                    | ontinue        |                    |                          |              |                                      |
|             |                 |                                                      |                                                                                                    |                |                    |                          |              |                                      |
|             |                 |                                                      |                                                                                                    |                |                    |                          |              |                                      |
| ct the "Edi | it" butt        | on.                                                  |                                                                                                    |                |                    |                          |              |                                      |
| ct the "Edi | it" butt        | con.<br>n Gover                                      | nment Portal                                                                                                    |                |                    |                          |              | Lo<br>FOCUSED ENERGY                 |
| ct the "Edi | it" butt        | con.<br>7 Gover                                      | nment Portal                                                                                                    |                |                    |                          |              | Lo<br>FOCUSED ENERGY.                |
| ct the "Edi | it" butt        | con.<br>n Gover                                      | nment Portal                                                                                                    |                |                    |                          |              | FOCUSED ENERGY.                      |
| ct the "Edi | it" butt        | CON.<br>7 Gover                                      | nment Portal                                                                                                    |                | Users              |                          |              | FOCUSED ENERGY.                      |
| ct the "Edi | it" butt        | con.<br>7 Gover<br><sup>board</sup>                  | mment Portal                                                                                                    |                | Users              |                          |              | Lo<br>Focused energy.<br>)   User F  |
| ct the "Edi | overnment Dashl | c <b>on.</b><br>7 Gover<br><sup>board</sup>          | mment Portal<br>mail Address:<br>First Name:<br>Last Name:                                                                                                |                | Users              |                          | User Details | Lo<br>Focused energy.<br>)   User F  |
| ct the "Edi | vernment Dashl  | c <b>on.</b><br>7 Gover<br>board                     | mment Portal<br>imail Address:<br>First Name:<br>Last Name:<br>Role:                                                                                      |                | Users              |                          | Jser Details | Lo<br>FOCUSED ENERGY.<br>)   User E  |
| ct the "Edi | vernment Dashl  | CON.<br>7 Gover<br>board<br>E<br>Relations           | mment Portal<br>imail Address:<br>First Name:<br>Last Name:<br>Role:<br>hip to the GA:                                                                    |                | Users              |                          | Jser Details | Lo<br>Focused energy<br>)   User F   |
| ct the "Edi | vermment Dash   | CON.<br>7 Gover<br>board<br>E<br>Relations           | imail Address:<br>First Name:<br>Last Name:<br>Role:<br>hip to the GA:<br>Employer:                                                                       |                | Users              |                          | Jser Details | (Lo<br>FOCUSED ENERGY.<br>)   User F |
| ct the "Edi | overnment Dasht | con.<br>7 Gover<br>board<br>E<br>Relations           | mment Portal<br>imail Address:<br>First Name:<br>Last Name:<br>Role:<br>hip to the GA:<br>Employer:<br>Title:<br>Address:                                 |                | Users              |                          | User Details | Lo<br>FOCUSED ENERGY.<br>)   User E  |
| ct the "Edi | overnment Dashi | con.<br>7 Gover<br>board<br>Relations                | mment Portal<br>mail Address:<br>First Name:<br>Last Name:<br>Role:<br>hip to the GA:<br>Employer:<br>Title:<br>Address:<br>hone Number:                  |                | Users              | [                        | User Details | Lo<br>Focused energy.<br>)   User E  |
| ct the "Edi | overnment Dasht | con.<br>Gover<br>board<br>Relations<br>Pi<br>Cell Pi | mment Portal<br>imail Address:<br>First Name:<br>Last Name:<br>Role:<br>hip to the GA:<br>Employer:<br>Title:<br>Address:<br>hone Number:<br>hone Number: |                | Users              |                          | User Details | Lo<br>Focused energy.                |

In the same window, the Role field becomes active. The GE administrator should select the drop down for Role and change it to "Not Authorized" and select "Submit".

|             |                                                         |                                                                              |                         |             |       | User Profile |
|-------------|---------------------------------------------------------|------------------------------------------------------------------------------|-------------------------|-------------|-------|--------------|
| Governments | Government Dashboard                                    | Downloads                                                                    | Premises Authentication | Audit Trail | Users | Edit User    |
|             | Role:<br>Relationship to the GA:<br>Employer:<br>Title: | Sovernment Admin<br>Sovernment Non-A<br>lo Site Level Role<br>lot Authorized | Cancel                  |             |       |              |

The user's whose access was changed will receive an email advising that authorization was updated to No Program Level Role.

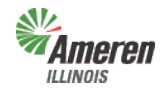

**Government Portal** 

#### **User Profile**

To view the "User Profile", select the link located under the "Log Out" button.

| Ameren<br>Illinois                                                                                                | Governmer                                                      | it Portal                                      |                                                                                                    | Log Out<br>FOCUSED ENERGY. For Life.                                                                     |
|----------------------------------------------------------------------------------------------------|----------------------------------------------------------------|------------------------------------------------|----------------------------------------------------------------------------------------------------|----------------------------------------------------------------------------------------------------|
|                                                                                                    |                                                                |                                                |                                                                                                    | <u>User Profile</u>                                                                                      |
| Government Dashboard                                                                                              | i                                                              |                                                |                                                                                                    | Users                                                                                                    |
|                                                                                                    |                                                                |                                                |                                                                                                    | Site Admin:                                                                                              |
| Government                                                                                                    | Entity Info                                                    |                                                |                                                                                                    | Edit                                                                                                    |
| Government Entity                                                                                                 | Name:                                                          |                                                | Mailing Address:                                                                                      | _                                                                                                    |
| Government<br>Federal 1<br>Count                                                                                  | : Type:<br>ax ID:<br>(vlies):                                  |                                                | Phone Number:<br>Fax Number:                                                                          |                                                                                                    |
| Premise Authenti<br>Premise Authenti<br>Premise Authenti<br>Requ                                                  | cation Premise Authe<br>Status:<br>cation<br>lested:<br>cation | IS<br>ntication Not Started                    | Municipal Electric Tax:<br>Municipal Gas Tax:<br>Tax Area(s):<br>Division(s):<br>Operating Conter(c): |                                                                                                    |
| Premise Authenti<br>Comp<br>Documentation Folde                                                                   | r URL:                                                         |                                                | operating center(s).                                                                                  |                                                                                                    |
| Premise Authenti<br>Comp<br>Documentation Folde                                                                   | ilable                                                         | Program Admi                                   | nistrator                                                                                             |                                                                                                    |
| Premise Authenti<br>Comp<br>Documentation Folde<br>Services Ava<br>Electric Aggregation                           | ilable                                                         | Program Admi<br>Not Available                  | nistrator                                                                                             | e.                                                                                                    |
| Premise Authenti<br>Comp<br>Documentation Folde<br>Services Ava<br>Electric Aggregation<br>Electric Municipal Ta: | ilable                                                         | Program Admi<br>Not Available<br>Not Available | nistrator<br>As a government entity you are e<br>shown here. Enroll in one program                    | ligible to enroll in any of the program<br>nat a time by pressing the<br>ram and complete the enrollment |

This allows the user currently signed into the Government Support Portal to make corrections to their registration information, secret question & answer, and/or password.

| Ameren Illinois       |                                     |                                                                                                    |         |        | <u>@</u>                                                                                                    | ameren.com)   <u>User P</u>           |
|-----------------------|-------------------------------------|----------------------------------------------------------------------------------------------------|---------|--------|----------------------------------------------------------------------------------------------------|---------------------------------------|
| neren Illinois<br>ers | Governments Div                     | vision                                                                                                 | Program | Report | Premise Authentication                                                                                          | Audit User<br>Trail Profil            |
|                       | Ema                                 | il Address: gatm                                                                                       |         |        |                                                                                                    |                                       |
| Use this section      | only if you want to cha             | ange your password: —                                                                                  |         |        |                                                                                                    |                                       |
|                       |                                     |                                                                                                    |         |        | Passwords                                                                                                    |                                       |
|                       | Current                             | Password:                                                                                              |         |        | <ul> <li>Must be between 6-1<br/>long</li> </ul>                                                                | 4 characters                          |
|                       | New                                 | Password:                                                                                              |         |        | <ul> <li>Must include a numb</li> </ul>                                                                         | er and a letter                       |
|                       | Confirm New                         | Password:                                                                                              |         |        | <ul> <li>Must not contain spa<br/>special characters</li> <li>Must not contain rep<br/>(e.g. "abba")</li> </ul> | aces, hyphens or<br>eating characters |
|                       |                                     | Answer:                                                                                                |         |        |                                                                                                    |                                       |
|                       |                                     |                                                                                                    |         |        |                                                                                                    |                                       |
|                       | Fit                                 | irst Name:*                                                                                            |         |        |                                                                                                    |                                       |
|                       | Fit                                 | irst Name: *<br>ast Name: *<br>Employer: *                                                             |         |        |                                                                                                    |                                       |
|                       | Fii<br>La<br>E                      | irst Name: *<br>ast Name: *<br>Employer: *<br>Title:                                                   |         |        |                                                                                                    |                                       |
| Address               | Fii<br>Le<br>E                      | irst Name:*<br>ast Name:*<br>Employer:*<br>Title:                                                      |         |        |                                                                                                    |                                       |
| Address               | Fi<br>La                            | irst Name: "<br>ast Name: "<br>Employer: "<br>Title:<br>Address: "                                     |         |        |                                                                                                    |                                       |
| Address               | Fi<br>Le                            | irst Name: *<br>ast Name: *<br>Employer: *<br>Title:<br>Address: *<br>Line 2:                          |         |        |                                                                                                    |                                       |
| Address               | Fir                                 | irst Name:*<br>ast Name:*<br>Employer:*<br>Title:<br>Address:*<br>Line 2:<br>Line 3:<br>City:*         |         |        |                                                                                                    |                                       |
| Address               | Fit                                 | irst Name:"<br>Employer:"<br>Title:<br>Address:"<br>Line 2:<br>Line 3:<br>City:"<br>State:"            |         |        |                                                                                                    |                                       |
| Address               | Fi<br>Le<br>Phone                   | irst Name:"<br>Employer:"<br>Title:<br>Address:"<br>Line 2:<br>Line 3:<br>City:"<br>State:"            |         |        |                                                                                                    |                                       |
| Address               | Fi<br>La<br>E<br>Phone<br>Coll Phon | irst Name:* ast Name:* Employer:* Title: Address:* Line 2: Line 3: City:* Situe:* P Number:* e Number: |         |        |                                                                                                    |                                       |

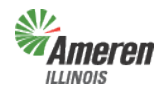

**Government Portal** 

### Add Government Officials (GO) / Emergency Responders (ER)

To add a Government Official or Emergency Responder, select the Government Officials/Emergency Responders link on the Government Dashboard.

|                                                                                                    |                                                 |                                                                                                    | <u>User Profile</u>                         |
|----------------------------------------------------------------------------------------------------|-------------------------------------------------|----------------------------------------------------------------------------------------------------|---------------------------------------------|
| Government Dashboard                                                                                                | Downloads                                       | Premises Authentication                                                                                                    | Users                                       |
| Government Officials/Emergency Responders                                                                           | <u>Outage Map</u>                               | Site /                                                                                                    | Admin:                                      |
| Government Entity Info                                                                                              |                                                 |                                                                                                    | Edit                                        |
| Government Entity Name:<br>Government Type:<br>Federal Tax Id:<br>Government Status:<br>Count(ylies):               |                                                 | Mailing Address:<br>Phone Number:<br>Fax Number:<br>Office Hours:                                                                                                    |                                             |
| Statuses, Dates & Tax Areas                                                                                         |                                                 |                                                                                                    |                                             |
| Premises Authentication<br>Cleanup Status:<br>Cleanup Requested:<br>Cleanup Completed:<br>Worksheet Created by GST: |                                                 | Municipal Electric Tax:<br>Municipal Gas Tax:<br>Tax Area(s):<br>Division(s):<br>Operating Center(s):                                                                              |                                             |
| Critical Facility Review<br>Critical Review Status:<br>Critical Review Requested:<br>Critical Review Completed:     |                                                 |                                                                                                    |                                             |
| Services Available                                                                                                  |                                                 |                                                                                                    |                                             |
| Electric Aggregation Add<br>Electric Municipal Tax Add<br>Gas Municipal Tax Add                                     | Not Available<br>Not Available<br>Not Available | As a government entity you are eligible to enroll in<br>program(s) shown here. Enroll in one program at a<br>the corresponding button for the program and com<br>enrollment steps. | any of the<br>time by pressing<br>plete the |

# Once on the Government Officials/Emergency Responders page, select either Add Government Official or Add Emergency Responder link.

|                       | Government<br>Home • Core Services | Portal<br>• Special Services • Users • Re | ports    |             | FO                       | CUSED EN   | Log Out<br>ERGY. For life. |
|-----------------------|------------------------------------|-------------------------------------------|----------|-------------|--------------------------|------------|----------------------------|
| (                     |                                    |                                           |          | 1           |                          | <u>U</u> s | ser Profile                |
| Government Dashboard  | Downloads                          | Premises Authentication                   | Users    | Government  | Officials/Emergency Resp | onders     |                            |
| Add Government (      | Official Add Emergency             | Responder                                 |          |             |                          |            |                            |
| Title First Name      | Last Name Term Expir               | ation Business Phone Number               | r Cell F | hone Number | Enable Text Messaging    | Detail     | Delete                     |
| (No data exist for th | e selected criteria.)              |                                           |          |             |                          |            |                            |
| L                     |                                    |                                           |          |             |                          |            |                            |

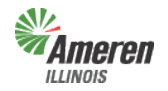

**Government Portal** 

Once on the Add New User page, the selected User Type will show at the top. Fill in all the required fields (those indicated by an asterisk) and select "Submit".

|                                                | Government Portal<br>Home - Core Services - Special Services - Users - Reports F0 |           |                   |                |                 |                 | Log Out<br>FOCUSED ENERGY. For Life. |                               |
|------------------------------------------------|-----------------------------------------------------------------------------------|-----------|-------------------|----------------|-----------------|-----------------|--------------------------------------|-------------------------------|
|                                                |                                                                                   |           |                   |                |                 |                 |                                      |                               |
| Government Dashboard                           | d Do                                                                              | wnloads   | s Pre             | emises Authe   | ntication       |                 | Users                                | Add New User                  |
|                                                | User Type:<br>Email Address:*                                                     |           | overnmentOfficia  | al             |                 | ]               |                                      |                               |
|                                                |                                                                                   | itler D   |                   |                | 7               |                 |                                      |                               |
|                                                |                                                                                   | ine. Pl   | lease select      | •              |                 |                 |                                      |                               |
|                                                | First Nan                                                                         | ne:*      |                   |                |                 |                 |                                      |                               |
|                                                | Last Nan                                                                          | ne:*      |                   |                |                 |                 |                                      |                               |
| Check this box                                 | if you're an Elected offi                                                         | cial: 🔲   |                   |                |                 |                 |                                      |                               |
| Address                                        | Addrose Lin                                                                       | 1. *      |                   |                |                 | 7               |                                      |                               |
|                                                | Addrose Li                                                                        |           |                   |                |                 |                 |                                      |                               |
|                                                | Address Li                                                                        | ne2.      |                   |                |                 |                 |                                      |                               |
|                                                | Address Li                                                                        | tv: *     |                   |                |                 |                 |                                      |                               |
|                                                | Sta                                                                               | to:*      |                   |                |                 |                 |                                      |                               |
|                                                | Zin Cor                                                                           | lo: *     |                   |                |                 |                 |                                      |                               |
|                                                | Elp coo                                                                           |           |                   |                |                 |                 |                                      |                               |
|                                                | Business Phone Num                                                                | ber:      |                   |                |                 |                 |                                      |                               |
|                                                | Cell Phone Numb                                                                   | er:*      |                   |                |                 |                 |                                      |                               |
|                                                | Fax Num                                                                           | ber:      |                   |                |                 |                 |                                      |                               |
| Disclaimer: The text r<br>is enabled.Message a | message feature is not cu<br>and data rates may apply.                            | rrently a | active. Selecting | this option in | dicates that yo | ou want to rece | eive text mes                        | ssages when the functionality |
|                                                | Enable Text Messagi                                                               | nu5. 🔲    |                   |                |                 |                 |                                      |                               |
| (                                              | Government Entity Web                                                             | site:     |                   |                |                 | 1               |                                      |                               |
|                                                | Board Meeting Day                                                                 | /(s):     |                   |                |                 | ]               |                                      |                               |
|                                                |                                                                                   |           | Submit            |                | Cancel          | -               |                                      |                               |

Once submitted, the user will populate on the Government Officials/Emergency Responders page.

| Gove                                                  | rnment<br>Core Service | : Portal<br>s • Users • F | Reports       |       |                                           |                             | FOC                     | Log Out<br>USED ENERGY. For life |
|-------------------------------------------------------|------------------------|---------------------------|---------------|-------|-------------------------------------------|-----------------------------|-------------------------|----------------------------------|
|                                                       |                        |                           |               |       |                                           |                             |                         | )   <u>User Profile</u>          |
| Government Dashboard Do                               | ownloads               | Premises A                | uthentication | Users | Government Off                            | icials/Emerg                | jency Respo             | nders                            |
| Search X Results Per Page: 30 V Export to: PDF   Exce |                        |                           |               |       | ort to: <u>PDF   Excel</u><br>/ Responder |                             |                         |                                  |
| Email#                                                | Status                 | Туре                      | Title         | Name  | Term<br>Expiration                        | Business<br>Phone<br>Number | Cell<br>Phone<br>Number | Enable Text<br>Messages?         |
|                                                       | Active                 | Government<br>Official    | Clerk         |       |                                           | (666) 666-<br>6666          |                         | No                               |
|                                                       | Active                 | Emergency<br>Responder    | ESDADirector  |       |                                           | (999) 999-<br>9999          | 999 999-<br>9999        | No                               |
|                                                       | Active                 | Government<br>Official    | Mayor         |       |                                           | (999) 999-<br>9999          | (999) 999-<br>9999      | No                               |
|                                                       | Active                 | Emergency<br>Responder    | PoliceChief   |       |                                           | (999) 999-<br>9999          | (999) 999-<br>9999      | Yes                              |

The page will show **all active** users. If you want to view just Government Officials or just Emergency Responders, uncheck the box of who you <u>do not</u> want to view. If you want to view who is an Inactive User, select the "Show Inactive users?" checkbox and uncheck the other 2. Up to a total of **20** Government Officials and **20** Emergency Responders can be added for each Government.

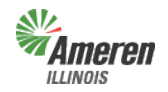

#### **Remove Government Official/Emergency Responder (Inactive)**

To remove/make a Government Official or Emergency Responder inactive, click the email of the user from the Government Officials/Emergency Responders page. Once the Edit User page displays, uncheck the "Status (Active?)" checkbox and select "Submit".

|                                                | Government                                             | Portal                                   |                |                   |                       |               | Log Out<br>FOCUSED ENERGY. For li |
|------------------------------------------------|--------------------------------------------------------|------------------------------------------|----------------|-------------------|-----------------------|---------------|-----------------------------------|
|                                                |                                                        |                                          |                |                   |                       | _             | <u>User Profile</u>               |
| Government Dashboar                            | ď                                                      | Downloads                                | Premises       | Authentication    |                       | Users         | Edit User                         |
|                                                | User Ty<br>Email Addro<br>Status (Activ                | ype: GovernmentOffi<br>ess:<br>re?): 🗹 🗲 | cial           |                   |                       |               |                                   |
|                                                | Т                                                      | itle: Mayor                              |                | •                 |                       |               |                                   |
|                                                | First Nan                                              | ne:*                                     |                |                   |                       |               |                                   |
|                                                | Last Nan                                               | ne:*                                     |                |                   | ]                     |               |                                   |
| Check this box                                 | if you're an Elected offic<br>Term Expirat             | cial: 🗹<br>ion: 10/31/2017               |                |                   |                       |               |                                   |
| Address                                        |                                                        | 10/3/12017                               |                |                   |                       |               |                                   |
| Addross                                        | Address Line                                           | e1: * 1 anywhere                         |                |                   | 7                     |               |                                   |
|                                                | Address Li                                             | ne2:                                     |                |                   | ]                     |               |                                   |
|                                                | Address Li                                             | ne3:                                     |                |                   |                       |               |                                   |
|                                                | Ci                                                     | ty: * nowhere                            |                |                   |                       |               |                                   |
|                                                | Stat                                                   | te: * IL                                 |                |                   |                       |               |                                   |
|                                                | Zip Cod                                                | le: * 99999                              |                |                   |                       |               |                                   |
|                                                | Business Phone Num                                     | ber:<br>* (999) 999-9999                 |                |                   |                       |               |                                   |
|                                                | Cell Phone Numb                                        | er:* (999) 999-9999                      |                |                   |                       |               |                                   |
|                                                | Fax Num                                                | ber:                                     |                |                   |                       |               |                                   |
| Disclaimer: The text r<br>is enabled.Message a | message feature is not cu<br>and data rates may apply. | rrently active. Selectir                 | ng this option | indicates that yo | ou want to receive te | xt messages w | hen the functionality             |
| /                                              | Enable Text Messagir                                   | ng?: 🗌                                   |                |                   |                       |               |                                   |
| 0                                              | Government Entity Webs                                 | site:                                    |                |                   | ]                     |               |                                   |
|                                                | Board Meeting Day                                      | y(s):                                    |                |                   | ]                     |               |                                   |
|                                                |                                                        | Submit                                   |                | Canaal            |                       |               |                                   |

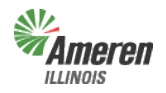

**Government Portal** 

#### **Downloads**

To access select the "Downloads" tab option by selecting Core Services at the top of the page. You will see Downloads in the drop-down menu.

| Government Portal                                                                        | Log Out                                                                                                    |
|------------------------------------------------------------------------------------------|----------------------------------------------------------------------------------------------------|
| ILLINOIS Home - Core Services - Users - Reports                                          | FOCUSED ENERGY. For Life.                                                                                                    |
| Government Dashboard Critical Facility Review Acknowledgements and Disclosures           | User Profile<br>  Premises Authentication    Users<br>  Site Admin:                                                          |
| Government Officials/Emergency Responders Event Notifications                            | Outage Map                                                                                                    |
| Government Entity Info                                                                   | Edit                                                                                                    |
| Government Entity Name:                                                                  | Mailing Address:                                                                                                    |
| Federal Tax Id:                                                                          | Phone Number:                                                                                                    |
| Count(ylies):                                                                            | Office Hours:                                                                                                    |
| Statuses, Dates & Tax Areas                                                              |                                                                                                    |
| Premises Authentication                                                                  | Municipal Gas Tax:                                                                                                    |
| Cleanup Status:<br>Cleanup Requested:<br>Cleanup Completed:<br>Worksheet Created by GST: | Tax Area(s):<br>Division(s):<br>Operating Center(s):                                                                         |
| Critical Facility Review                                                                 |                                                                                                    |
| Critical Review Status:<br>Critical Review Requested:<br>Critical Review Completed:      |                                                                                                    |
| Services Available                                                                       |                                                                                                    |
| Electric Aggregation 💥 View/Edit                                                         | As a government entity you are eligible to enroll in any of the                                                              |
| Electric Municipal Tax 💥 View/Edit                                                       | program(s) shown here. Enroll in one program at a time by pressing the corresponding button for the program and complete the |
| Gas Municipal Tax 💥 🛛 View/Edit                                                          | enrollment steps.                                                                                                    |

Select "Downloads". To request a new report please make sure you are on the "Request" subwindow and then click the appropriate report name. If reports were previously requested you will need to select "Request" to the left of "Retrieve". If a Government Entity is registered for multiple programs, reports provided are dependent on the access rights of the user logged in. In the example below, the Site Administrator is logged in therefore all service reports are listed.

| 0                                                                                                    |                                                                                                    |                                                                                                    | <u>User Profile</u> |
|----------------------------------------------------------------------------------------------------|----------------------------------------------------------------------------------------------------|----------------------------------------------------------------------------------------------------|---------------------|
| Government Dashboard                                                                                                    | Downloads                                                                                                    | Premises Authentication                                                                                                    | Users               |
|                                                                                                    |                                                                                                    |                                                                                                    |                     |
| Request                                                                                                    |                                                                                                    | Retrieve                                                                                                    |                     |
| Municipal Tax Exemptions<br>Aggregation Premises Au<br>Electric Aggregation Sum<br>Electric Aggregation Deta<br>Premises Authentication v<br>New / Maintain Existing M<br>Muni Tax Estimate<br>Critical Facilities Cleanup<br>** We highly recommend<br>The information provided<br>receiving Customer infor<br>not limited to the limitatio<br>Public Utilities Act and So<br>Illinois recommends the 0<br>aggregation process and | a worksheet<br>thentication worksheet<br>mary report<br>il report<br>worksheet<br>luni Tax form<br>Worksheet **<br>the completion of a premiser<br>to any corporate authorities<br>mation from by the Company<br>ns on disclosure of the inforr<br>section 2HH of the Consumer<br>a prediction of 1<br>whichthat may have access | s authentication to aid in accuracy of critical facilities.<br>of a municipality, township board, or county board<br>/ is and shall be subject to certain limitations, including but<br>mation describedthose contained in Section 16-122 of the<br>Fraud and Deceptive Business Practices Act. Ameren<br>NDAs with any outside parties assisting with the<br>to customer-specific information. |                     |

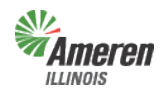

#### Government Portal

<u>Municipalities</u> will not have the ability to request a Muni Tax Estimate or New/Maintain Existing Muni Tax form until premises authentication is complete.

**Townships** will not have the ability to request a preliminary Electric Aggregation Summary report or Electric Aggregation Detail report until premises authentication is complete. **Counties and Townships** will not have the ability to request a Muni Tax Estimate or New/Maintain Existing Muni Tax form.

- <u>Aggregation/Premises Authentication Worksheet</u> Once this report is retrieved it must be reviewed and completed by the GE and Ameren Illinois before the GE can request a new premises authentication report.
- <u>Electric Aggregation Summary Report</u> The first time the summary report is pulled, (assuming it is pulled at the same time as the premises authentication report), the data will reflect the premises prior to premises authentication. A revised summary report can be requested the Monday after receipt of the completion email for premises authentication.
- <u>Electric Aggregation Detail Report</u> Prior to completion of the premises authentication report and receipt of ordinance (opt-in) or certified referendum results (opt-out), the detailed report *will not* include the customer account numbers.
- <u>Muni Tax Estimate</u> Once the premises authentication report is reviewed and completed, this report will become available to begin the estimate process of establishing a municipal utility tax.
- <u>Muni Tax Exemptions Report</u> Once the premises authentication report is reviewed and completed, this report will provide information related to those customers who are exemption from the Municipal's Utility Tax.
- <u>New / Maintain Existing Muni Tax Form</u>– This form is available after the completion of premises authentication and is for municipalities who are looking to implement or modify an existing municipal utility tax. Once the form is completed you can either fax or mail it into Ameren Illinois' Tax Department.
- <u>Critical Facilities Cleanup Worksheet</u> Once this report is retrieved it must be reviewed and completed by the GE/GO/ER and Ameren Illinois before the GE can request a new Critical Facilities Cleanup report.

The requested report will automatically move to the "Retrieve" window. To view the report(s), select the "Download" link. The report(s) can then get exported to an Excel document.

|                   | Government Por<br>Home + Core Services + Spe | tal<br>ecial Services 。 Users    |                        | FOCU     | Log Out<br>sed energy. For life |
|-------------------|----------------------------------------------|----------------------------------|------------------------|----------|---------------------------------|
|                   |                                              |                                  |                        |          | User Profile                    |
| Government Dashbo | ard                                          | Downloads                        | Premise Authentication |          | Users                           |
| Γ                 | Request                                      | Retrie                           | eve                    |          |                                 |
|                   | Description                                  | Requested                        | Requested by           |          |                                 |
|                   | Muni Tax Exemptions worksheet                | Wednesday,<br>1/21/2015 11:51 AM |                        | Download |                                 |
|                   | Electric Aggregation Detail report           | Tuesday, 12/9/2014 9:3           | MA 0                   | Download |                                 |
|                   | Aggregation Premise Authenticati worksheet   | on Tuesday, 12/9/2014 9:1        | 9 AM                   | Download |                                 |
|                   | Muni Tax Premise Authentication worksheet    | Tuesday, 12/9/2014 9:1           | 9 AM                   | Download |                                 |
|                   | Muni Tax Estimate                            | Tuesday, 12/9/2014 8:4           | 2 AM                   | Download |                                 |
|                   | Electric Aggregation Summary rep             | port Tuesday, 12/9/2014 8:4      | 0 AM                   | Download |                                 |

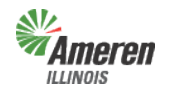

**Government Portal** 

#### **Critical Facility Review**

We <u>highly</u> recommend that a Premises Authentication be completed prior to starting a critical facility review as it will aid in the accuracy of the information that is provided on the report. All users will be able to view, on the Government Dashboard, when the last time a Premises Authentication was completed. The user will request and download the Critical Facilities worksheet. They will need to access the Critical Facility Review window to complete the review process.

To access this window, click on Core Services from the top menu bar and then select Critical Facility Review.

|                    | Government Portal<br>Home - Core Services - Users - Reports        | s                   | FOCUSED ENERGY. For Life. |
|--------------------|--------------------------------------------------------------------|---------------------|---------------------------|
|                    | Downloads<br>Premises Auththentication<br>Critical Facility Review |                     | )   <u>User Profile</u>   |
| Government Dashboa | erd Emergency Responders Event Notification                        | s <u>Outaga Map</u> | Site Admin: Greer.Rosio   |
| Government         | Entity Info                                                        |                     |                           |

If the Critical Facilities list is accurate and requires no revisions, select "No Modifications Needed". A message will appear confirming the status of the critical facility review and notify the Government Support Team.

|                                                                              | Governn<br>Home - Cores                                                                                           | Log Out<br>FOCUSED ENERGY. For Life.                                       |                         |                                             |              |     |                         |
|------------------------------------------------------------------------------|----------------------------------------------------------------------------------------------------|----------------------------------------------------------------------------|-------------------------|---------------------------------------------|--------------|-----|-------------------------|
|                                                                              |                                                                                                    |                                                                            |                         |                                             |              |     | )   <u>User Profile</u> |
| Government D<br>Critical Fac<br>Use the link<br>If no Critical<br>Government | ashboard<br><b>ility Review Status:</b> Work<br>s below to add, update or re<br>Facilties actions are neces<br>": | sheet Created<br>move Critical Facilities.<br>sary, you can click this but | critical A              | <b>uthentication</b><br>Facilties status to | "Approved by | (   | No Modifications Needed |
| Critical                                                                     | Actions                                                                                                    | Add Critical Facility U                                                    | pdate Critical Facility | Remove Critical                             | Facility     |     |                         |
| Action<br>(No Critica                                                        | Critical Care Type<br>al Care actions have been s                                                                 | Premise #                                                                  | e Name                  | Address                                     | City         | Zip | Comments                |

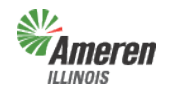

**Government Portal** 

### Add a Critical Facility

"Add Critical Facility" allows the user to add accounts to the Critical Facilities worksheet. Select "Add Critical Facility".

|                                   | Governmer                         |                                | Log Out<br>FOCUSED ENERGY. For life. |                        |             |     |                         |
|-----------------------------------|-----------------------------------|--------------------------------|--------------------------------------|------------------------|-------------|-----|-------------------------|
|                                   |                                   |                                |                                      |                        |             |     | <u>User Profile</u>     |
| Government Dash                   | nboard                            |                                | Critical A                           | uthentication          |             |     |                         |
| Critical Facility                 | <b>y Review Status:</b> Worksheet | Created                        |                                      |                        |             |     |                         |
| Use the links be                  | elow to add, update or remove     | Critical Facilities.           |                                      |                        |             |     |                         |
| If no Critical Fa<br>Government": | cilties actions are necessary,    | you can click this button to s | set the Critical I                   | Facilties status to ". | Approved by | (   | No Modifications Needed |
|                                   |                                   |                                |                                      |                        |             |     |                         |
| <b>Critical A</b>                 | ctions A                          | dd Critical Facility Update (  | Critical Facility                    | Remove Critical I      | Facility    |     |                         |
| Action                            | Critical Care Type                | Premise #                      | Name                                 | Address                | City        | Zip | Comments                |
| (No Critical C                    | are actions have been specifi     | ed.)                           |                                      |                        |             |     |                         |
|                                   |                                   |                                |                                      |                        |             |     |                         |
|                                   |                                   |                                |                                      |                        |             |     |                         |

The following window will populate, fill out all required fields indicated with an asterisk. Select "Submit".

|                      |                     |                        |                  |                  |                                    | <u>User Profile</u>   |
|----------------------|---------------------|------------------------|------------------|------------------|------------------------------------|-----------------------|
| Government Dashboard | Downloads           | Premises Authentica    | tion             | Users            | Critical Authentication            | Add Critical Facility |
|                      |                     |                        |                  |                  |                                    |                       |
|                      |                     | Critical Facility Type | e Sub Catego     | ries             |                                    |                       |
|                      |                     | Critical Health Care   | Hospitals and I  | llinois licensed | nursing homes                      |                       |
|                      |                     | First Responder        | Police, Fire Sta |                  |                                    |                       |
|                      |                     | Schools                | Elementary Ju    | pior High, High  | School Colleges and University     |                       |
|                      |                     | 00110010               |                  |                  | Concert concerts of the content of |                       |
|                      |                     |                        |                  |                  |                                    |                       |
| Criti                | ical Facility Type: | * Please select        | •                |                  |                                    |                       |
|                      | C                   | •                      |                  |                  |                                    |                       |
|                      | Customer Name:      | -                      |                  |                  |                                    |                       |
| Address              |                     |                        |                  |                  |                                    |                       |
| Address              |                     |                        |                  |                  |                                    |                       |
|                      | Address Line1       | *                      |                  |                  |                                    |                       |
|                      | Address Liller:     |                        |                  |                  |                                    |                       |
|                      | Address Line        | ).                     |                  |                  |                                    |                       |
|                      | Address Ellier      | -                      |                  |                  |                                    |                       |
|                      | Address Line        | 3:                     |                  |                  |                                    |                       |
|                      |                     |                        |                  |                  |                                    |                       |
|                      | City:               | *                      |                  |                  |                                    |                       |
|                      | -                   |                        |                  |                  |                                    |                       |
|                      | State:              | * IL                   |                  |                  |                                    |                       |
|                      | 71 0 1              | •                      |                  |                  |                                    |                       |
|                      | Zip Code:           | <b>^</b>               |                  |                  |                                    |                       |
|                      |                     |                        |                  |                  |                                    |                       |
|                      |                     |                        |                  |                  |                                    |                       |
|                      | comments            | s:                     |                  |                  |                                    |                       |
|                      |                     |                        |                  |                  |                                    |                       |
|                      |                     |                        |                  |                  |                                    |                       |
|                      |                     |                        |                  |                  |                                    |                       |
|                      |                     |                        |                  |                  |                                    |                       |
|                      |                     |                        |                  |                  |                                    |                       |
|                      |                     | Submit Cance           | el               |                  |                                    |                       |
|                      |                     |                        |                  |                  |                                    |                       |

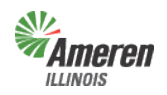

#### Government Portal

The following is a list of options for the Critical Care Facility Type:

- Critical Health Care Hospitals & Illinois licensed nursing homes
  - First Responder Police and Fire Stations
  - Critical Infrastructure Water Supply, Sewage Systems, Waste Systems
  - o Schools Elementary, Junior High, High School, Colleges and University

#### **Update a Critical Facility**

"Update Critical Facility" allows a user to change the Critical Facility Type on a premise that is already listed as a Critical Facility. It requires the premise number provided on the Critical Facility worksheet. (An example of the worksheet header is shown below)

| Premise<br>lumber     | Premise<br>Name                | Premise<br>Address<br>Line 1           | Premise<br>Address<br>Line 2  | Premise<br>Address<br>City | Premise<br>Address<br>State<br>Code | Premise<br>Address<br>Zip Code | Current<br>Tax Area<br>Name | Critical<br>Facility<br>Type | New<br>Premise in<br>Taxing<br>Area? | If a Premise is Not par<br>of your jurisdiction or<br>address corrections<br>are necessary, please<br>indicate in this column |
|-----------------------|--------------------------------|----------------------------------------|-------------------------------|----------------------------|-------------------------------------|--------------------------------|-----------------------------|------------------------------|--------------------------------------|----------------------------------------------------------------------------------------------------|
|                       | <b>IEFEN</b><br>DIS H          | Governr<br>Home + Core                 | nent Po<br>Services + l       | Ortal<br>Jsers - Reports   | s                                   |                                |                             |                              | FOCL                                 | Log Out<br>USED ENERGY. For Life.                                                                                             |
|                       |                                |                                        |                               |                            |                                     |                                |                             |                              |                                      | <u>User Profile</u>                                                                                                    |
| Governme              | nt Dashboard                   |                                        |                               |                            | Cri                                 | tical Authentio                | cation                      |                              |                                      |                                                                                                    |
| Critical<br>Use the   | Facility Review                | <b>Status:</b> Work<br>d, update or re | sheet Create<br>emove Critica | d<br>I Facilities.         |                                     |                                |                             |                              |                                      |                                                                                                    |
| lf no Crit<br>Governn | tical Facilties acti<br>nent": | ions are neces                         | sary, you ca                  | n click this butt          | on to set the (                     | Critical Facilties             | status to "App              | roved by                     | No Modif                             | ications Needed                                                                                                    |
| Critic                | cal Actions                    | S                                      | Add Critic                    | :al Facility Up            | odate Critical F                    | Facility <u>Remo</u>           | we Critical Faci            | lity                         |                                      |                                                                                                    |
| Action                | Critical                       | Care Type                              |                               | Premise #                  | N                                   | ame Ad                         | ldress                      | City                         | Zip Comm                             | nents                                                                                                    |
| (No C                 | ritical Care action            | ns have been s                         | pecified.)                    |                            |                                     |                                |                             |                              |                                      |                                                                                                    |
|                       |                                |                                        |                               |                            |                                     |                                |                             |                              |                                      |                                                                                                    |

The premise number allows the Government Portal to locate the premise and critical facility type, and helps ensure that we perform maintenance on the correct account.

|             | Premise                                                              | Number:*  |                         | Validate    | Cancel | )                       |                     |  |  |  |
|-------------|----------------------------------------------------------------------|-----------|-------------------------|-------------|--------|-------------------------|---------------------|--|--|--|
| Governments | Government Dashboard                                                 | Downloads | Premises Authentication | Audit Trail | Users  | Critical Authentication | <u>User Profile</u> |  |  |  |
|             | Government Portal Server01<br>Home • Core Services • Users • Reports |           |                         |             |        |                         |                     |  |  |  |

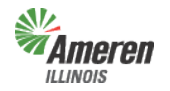

**Government Portal** 

Users must enter and validate the premise number before they can enter any further information. Enter the "Premise Number" and select the Validate button.

|                      |                              |                                                   |                      |                                        | <u>User Profile</u>      |  |  |  |  |  |
|----------------------|------------------------------|---------------------------------------------------|----------------------|----------------------------------------|--------------------------|--|--|--|--|--|
| Government Dashboard | Downloads                    | Premises Authentication                           | Users                | Critical Authentication                | Update Critical Facility |  |  |  |  |  |
| Prem                 | nise Number:<br>Customer Nan | ne:                                               |                      |                                        |                          |  |  |  |  |  |
| Address:             |                              |                                                   |                      |                                        |                          |  |  |  |  |  |
|                      |                              |                                                   |                      |                                        |                          |  |  |  |  |  |
|                      |                              | Critical Facility Type Sub C                      | ategories            | and average barrier                    |                          |  |  |  |  |  |
|                      |                              | First Responder Police, F                         | Fire Stations and E  | SDA                                    |                          |  |  |  |  |  |
|                      |                              | Critical Infrastructure Water S                   | Supply, Sewage Sy    | stems, Waste Systems                   |                          |  |  |  |  |  |
|                      |                              | Schools Elemen                                    | tary, Junior High, I | High School, Colleges and University   |                          |  |  |  |  |  |
| Cri                  | tical Facility Typ           | e:* Please select   Enter any premise address chi | ancies or other in   | formation related to this oremise in t | the helow comments hav:  |  |  |  |  |  |
|                      | common                       | te:                                               | inges of other in    | ormation related to and premise in t   | ine below comments box.  |  |  |  |  |  |
|                      | Commen                       | Submit                                            | Cance                | 1                                      | <i>1</i> 2               |  |  |  |  |  |

The Premise Number, Customer Name & Address pre-populate after selecting "Validate".

Enter the updated information (i.e. – Critical Facility Type), an explanation in the comments as to why the Critical Facility Type is changing, and select "Submit".

#### **Remove a Critical Facility**

"Remove Critical Facility" allows a user to remove a critical facility from the Critical Facility worksheet. It also requires the premise number provided on the Critical Facility worksheet. (An example of the worksheet header is shown below)

| Premise<br>Number | Premise<br>Name   | Premise<br>Address<br>Line 1                                   | Premise<br>Address<br>Line 2              | Premise<br>Address<br>City             | Premise<br>Address<br>State<br>Code | Premise<br>Address<br>Zip Code | Current<br>Tax Area<br>Name | Critical<br>Facility<br>Type | New<br>Premise in<br>Taxing<br>Area? | If a Premise is l<br>of your jurisdict<br>address correct<br>are necessary, j<br>indicate in this |
|-------------------|-------------------|----------------------------------------------------------------|-------------------------------------------|----------------------------------------|-------------------------------------|--------------------------------|-----------------------------|------------------------------|--------------------------------------|---------------------------------------------------------------------------------------------------|
|                   |                   | <b>neren</b><br><sup>Iois</sup>                                | Governn<br>Home - Cores                   | nent Portal<br>Services - Users -      | Reports                             |                                |                             |                              | FOCUSED E                            | Log Out                                                                                           |
|                   | Governm           | ant Dachboard                                                  |                                           |                                        |                                     | Critical Auth                  | ontication                  |                              | I                                    | <u>User Profile</u>                                                                               |
|                   | Critica<br>Use th | I Facility Review<br>a links below to a<br>itical Facilties ac | <b>v Status:</b> Work<br>dd, update or re | sheet Created<br>move Critical Facilit | ties.                               | at the Critical Ear            | ilties status to "An        | proved by                    |                                      |                                                                                                   |
|                   | Criti             | cal Action                                                     | S                                         | Add Critical Faci                      | lity Update C                       | ritical Facility               | Remove Critical Fac         | ility                        | No Modification                      | ns Needed                                                                                         |
|                   | Actio             | n Critical                                                     | I Care Type                               | Pro                                    | emise #                             | Name                           | Address                     | City Zi                      | ip Comments                          |                                                                                                   |
|                   |                   |                                                                |                                           |                                        |                                     |                                |                             |                              |                                      |                                                                                                   |

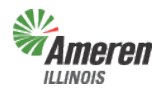

#### Critical Facilities Guide Government Portal

|                      | Gov<br>Home | /ernment<br>• Core Services | Portal<br>• Special Services • Users | Reports |                          | Log Out<br>FOCUSED ENERGY. For Life.            |
|----------------------|-------------|-----------------------------|--------------------------------------|---------|--------------------------|-------------------------------------------------|
| Government Dashboard |             | Downloads                   | Premises Authentication              | Users   | Critical Authentication  | <u>User Profile</u><br>Remove Critical Facility |
|                      |             | Premise Numbe               | er:*                                 | Valida  | te Premise Number Cancel | )                                               |
|                      |             |                             |                                      |         |                          |                                                 |
|                      |             |                             |                                      |         |                          |                                                 |

The premise number allows the Government Portal to locate the premise and critical facility type, and helps ensure that we perform maintenance on the correct account.

|                      | Government                                                             | Log Out<br>FOCUSED ENERGY. For Life. |       |                         |                          |
|----------------------|------------------------------------------------------------------------|--------------------------------------|-------|-------------------------|--------------------------|
|                      |                                                                        |                                      |       |                         | )   <u>User Profile</u>  |
| Government Dashboard | Downloads                                                              | Premises Authentication              | Users | Critical Authentication | Remove Critical Facility |
|                      | Premise Number:<br>Critical Facility T<br>Customer Na<br>Addr<br>comme | ype: None ame: ess: submit           | Can   | zel                     |                          |

Users must enter and validate the premise number before they can enter any further information. Enter the "premise number" and select the Validate button.

The Premise Number, Customer Name & Address pre-populate after selecting "Validate". The Critical Facility Type will always say "None" when processing a remove request.

Enter an explanation in the comments as to why the Critical Facility Type is being removed and select "Submit".

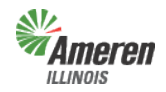

### Lock and Submit Critical Facility Review

Once the Critical Facility worksheet has been thoroughly reviewed and premises have been removed, updated, or added select "Lock & Submit". The first message users will receive is a verification of the action, select "Yes" as long as you are ready to submit the modifications. The final message will appear notifying the Government Support Team (GST) of the submission.

|                                                                                                    |                                                                                                    |                                                                                 | <u>User Profile</u>    |  |  |
|----------------------------------------------------------------------------------------------------|----------------------------------------------------------------------------------------------------|---------------------------------------------------------------------------------|------------------------|--|--|
| Government Dashboard                                                                                                    |                                                                                                    | Critical Authentication                                                         |                        |  |  |
| Critical Facility Review Status: Worksheet Created<br>Use the links below to add, update or remove Critical Facilities.<br>When all necessary Critical Facilities actions have been added, click the following button to "lock" the list and submit it to Ameren Illinois:<br>Lock & Submit |                                                                                                    |                                                                                 |                        |  |  |
| Critical Actions                                                                                                    | Add Critical Facility Update Critical Faci                                                                                       | lity Remove Critical Facility                                                   | Export to: PDE   Excel |  |  |
|                                                                                                    | Do you really want to p<br>acti<br>Yes                                                                                           | erform or approved this<br>on?<br>No                                            |                        |  |  |
|                                                                                                    | Ameren Illinois Government Per<br>The Ameren Illinois Government Sup<br>Relations has been notified of your su<br>with you soon. | portal<br>port Team & Community and Public<br>ubmission, and will be in contact |                        |  |  |

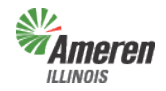

**Government Portal** 

### **Government Review of completed Critical Facility Review**

Once Ameren Illinois has completed the review, the GE will receive an email advising that they should log into the portal to review and approve or decline the modifications completed by Ameren Illinois.

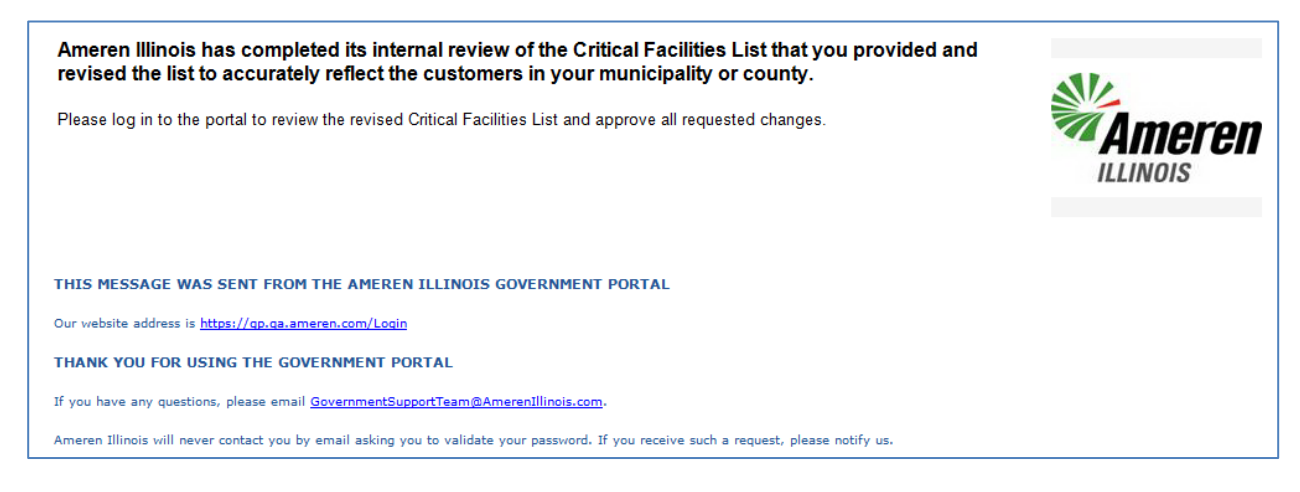

#### **Decline Modifications**

After the user has reviewed and should they disagree with Ameren Illinois' modifications, enter comments in the decline reason box and select "Decline Approval".

| vernmen       | t Dashboar                                               | d                          |                  |                    | Criti                 | cal Authentication    |                         |                     |                           |
|---------------|----------------------------------------------------------|----------------------------|------------------|--------------------|-----------------------|-----------------------|-------------------------|---------------------|---------------------------|
| Critical F    | acility Re                                               | view Status                | : Assigned to (  | Government         |                       |                       |                         |                     |                           |
| Ameren I      | ۔<br>Ilinois has f                                       | inished revie              | wina vour Critic | cal Facilities Lis | t. Please click the a | ppropriate button. "A | pproved by Government": | Appove              |                           |
| )ecline       | Reason:                                                  |                            |                  |                    |                       |                       |                         |                     |                           |
|               | Ĩ                                                        | Decline App                | roval            |                    |                       |                       | //                      |                     |                           |
| Critic        | (<br>al Acti                                             | Decline App                | roval            |                    |                       |                       |                         | Export to           | : <u>PDF   E</u> 2        |
| Critic        | al Action                                                | Decline App<br>ONS<br>Type | Premise<br>#     | Name               | Address               | Comments              | Actions Taken           | Export to<br>Status | : <u>PDF   Ex</u><br>Date |
| <b>Critic</b> | al Action<br>Action<br>Update<br>Premise                 | Decline App<br>ONS<br>Type | Premise<br>#     | Name               | Address               | Comments              | Actions Taken           | Export to<br>Status | : <u>PDF   E</u><br>Date  |
| Critic        | (<br>al Action<br>Update<br>Premise<br>Remove<br>Premise | Decline App<br>ONS<br>Type | Premise<br>#     | Name               | Address               | Comments              | Actions Taken           | Export to<br>Status | : <u>PDF   E</u><br>Date  |

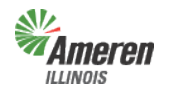

#### **Government Portal**

This will automatically notify GST & Community and Public Relations that further review and modifications are required. Once Ameren Illinois completes the additional review and/or modifications the GE will receive an email advising to log into the portal, review and approve or decline the modifications completed by Ameren Illinois.

| Ameren Illinois has completed its internal review of the Critical Facilities List that you provided and revised the list to accurately reflect the customers in your municipality or county.<br>Please log in to the portal to review the revised Critical Facilities List and approve all requested changes. | Ameren<br>Illinois |
|----------------------------------------------------------------------------------------------------|--------------------|
| THIS MESSAGE WAS SENT FROM THE AMEREN ILLINOIS GOVERNMENT PORTAL                                                                                                    |                    |
| Our website address is <a href="https://gp.ga.ameren.com/Login">https://gp.ga.ameren.com/Login</a>                                                                                                    |                    |
| THANK YOU FOR USING THE GOVERNMENT PORTAL                                                                                                    |                    |
| If you have any questions, please email <u>GovernmentSupportTeam@AmerenIllinois.com</u> .                                                                                                    |                    |
| Ameren Illinois will never contact you by email asking you to validate your password. If you receive such a request, please notify us.                                                                                                    |                    |

If the GE agrees with the additional modifications, continue with the instructions below to approve.

#### **Approve Modifications**

After the user has reviewed and agrees with Ameren Illinois' modifications, select "Approve".

| vornmon                    | t Dochhoor                                       | d                          |                       |                    | Criti                 | cal Authontication    |                         |                     |                            |
|----------------------------|--------------------------------------------------|----------------------------|-----------------------|--------------------|-----------------------|-----------------------|-------------------------|---------------------|----------------------------|
|                            | n Dashbuar                                       |                            |                       |                    | Citu                  | cal Authentication    |                         |                     |                            |
| Critical I                 | -acility Re                                      | view Status                | : Assigned to l       | Sovernment         |                       |                       |                         | $\frown$            |                            |
| Ameren I                   | Illinois has f                                   | inished reviev             | wing your Critic      | cal Facilities Lis | t. Please click the a | ppropriate button. "A | pproved by Government": | Appove              |                            |
| Decline                    | Reason:                                          |                            |                       |                    |                       |                       |                         |                     |                            |
|                            |                                                  |                            |                       |                    |                       |                       |                         |                     |                            |
|                            | l                                                | Decline Ann                | roual                 |                    |                       |                       | 11                      |                     |                            |
|                            | (                                                | Decline App                | roval                 |                    |                       |                       | //                      |                     |                            |
| Critic                     | al Action                                        | Decline App<br>ONS<br>Type | roval<br>Premise<br># | Name               | Address               | Comments              | //<br>Actions Taken     | Export to<br>Status | : <u>PDF   E</u> ;<br>Date |
| <b>Critic</b>              | al Action<br>Update<br>Premise                   | Decline App<br>ONS<br>Type | roval<br>Premise<br># | Name               | Address               | Comments              | Actions Taken           | Export to<br>Status | : <u>PDF   E</u> .<br>Date |
| Critic<br>103004<br>103005 | Action<br>Update<br>Premise<br>Remove<br>Premise | Decline App<br>ONS<br>Type | Premise<br>#          | Name               | Address               | Comments              | //<br>Actions Taken     | Export to<br>Status | : <u>PDF   E</u> ;<br>Date |

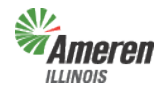

#### **Government Portal**

This will automatically notify GST & Public and Community Relations to change the Critical Facility Review status to "Critical Care Complete". The GE will receive an email advising the critical review is complete.

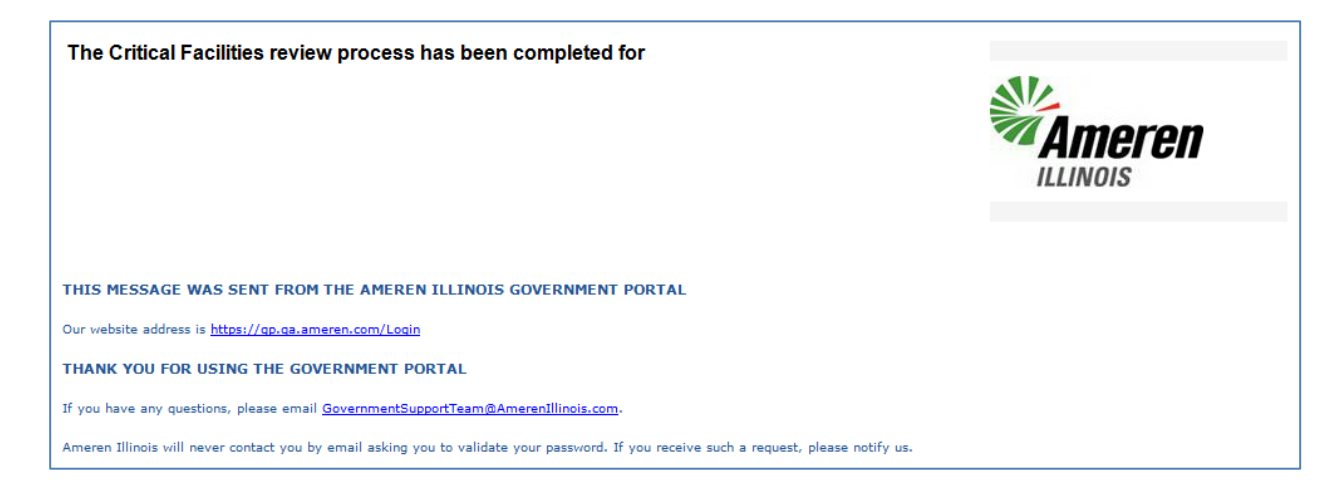

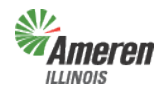

#### Critical Facilities Guide Government Portal

# **Appendix**

#### Forgot Password

Once you have selected the Government Support page (steps begin on page 3), users can select the Government Portal Login page. (shown below with a red arrow)

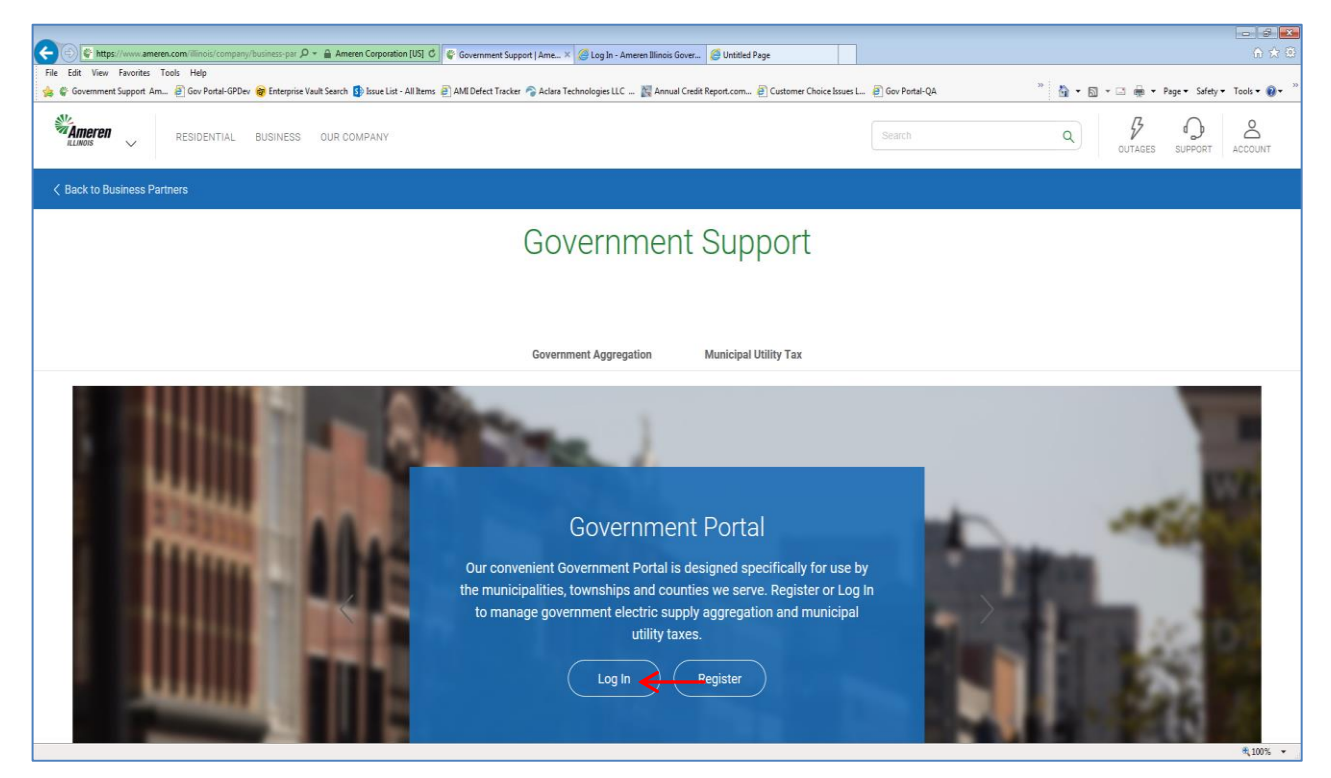

#### Select the "Forgot your Password?"

| Ameren | Government                  | Portal Focused ENERGY. For Life. |
|--------|-----------------------------|----------------------------------|
| Log In | Email Address:<br>Password: | Eorgot your Password?            |
|        |                             |                                  |

Enter your email address used during registration and select "Validate Email Address".

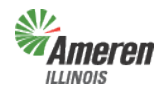

**Government Portal** 

|                                                                                                    | Government Portal                                                                                                    | Close this window<br>FOCUSED ENERGY. For Life. |
|----------------------------------------------------------------------------------------------------|----------------------------------------------------------------------------------------------------|------------------------------------------------|
| F<br>***<br>E<br>[<br> <br> <br> <br> <br> <br> <br> <br> <br> <br> <br> <br> <br> <br> <br> <br> <br> <br> | Recover Your Account:<br>e will send an email along with instructions to your email address. Please follow the instructions to reset your password.<br>hat is the email address you used when you originally registered for this site?<br>ndicates required fields<br>mail Address: •<br>Validate Email Addre<br>you need additional assistance, please click the "Contact Us" link at the bottom of this page.<br>eturn to the Login page | oss)                                           |
|                                                                                                    | Government Portal                                                                                                    | Close this window<br>FOCUSED ENERGY. For Life. |
| ,<br>F<br>E                                                                                                 | Recover Your Account:<br>f you have completed registration, an email will be sent to your email address. Please check your email inbox. You should be able to<br>every the email within the next 10 minutes. If not, please check your email account's Spam folder or restart the process.<br>f you need additional assistance, please click the "Contact Us" link at the bottom of this page.<br>Return to the Login page                 |                                                |

The following email will be sent to the email address that was entered and validated. If the email address was entered incorrectly or is not valid, you will not receive this email and will need to try again.

| Need help with your password?<br>If you've forgotten your password, you may click the button below to reset it. For security reasons, this reset<br>link will expire in 30 minutes.Be prepared to answer the "security question" you selected when you originally<br>registered for this site. | Ameren<br>Illinois |
|----------------------------------------------------------------------------------------------------|--------------------|
| THIS MESSAGE WAS SENT FROM THE AMEREN ILLINOIS GOVERNMENT PORTAL                                                                                                    |                    |
| Our website address is <a href="https://www.ameren.com/illinois/government-support/aggregation">https://www.ameren.com/illinois/government-support/aggregation</a> THANK YOU FOR USING THE GOVERNMENT PORTAL                                                                                   |                    |
| If you have any questions, please email <u>GovernmentSupportTeam@AmerenIllinois.com</u> .                                                                                                    |                    |
| Ameren Illinois will never contact you by email asking you to validate your password. If you receive such a request, please notify                                                                                                    | us.                |

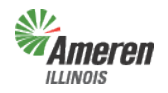

#### **Government Portal**

Select the "Reset your password" button in the email. You will be taken to the page below where you will be required to enter a New Password(follow the guidelines outlined in the blue box), Confirm New Password and enter the correct answer to your secret question. Select "Submit".

|                                                                        | Government Portal                                                                                     | Close this window<br>FOCUSED ENERGY. For Life.                                                                                                    |
|------------------------------------------------------------------------|----------------------------------------------------------------------------------------------------|----------------------------------------------------------------------------------------------------|
| Reset Passv<br>Please enter the ans<br>* indicates required fi         | <b>vord</b><br>wer to your "security question" and specify a new password to be used for thi<br>ields | is site:                                                                                                    |
| New Password: *<br>Confirm New Passwo<br>Secret Question:<br>Answer: * | ord: * Street of your childhood home Submit                                                           | <ul> <li>Passwords</li> <li>Must be 8 to 14 characters long</li> <li>Must include a number and a letter</li> <li>Must not contain spaces.</li> <li>Must not contain repeating<br/>characters (e.g. "abba")</li> <li>Must contain atleast one special<br/>character (e.g. "^(?=.*[@#\$%^&amp;+=]).<br/>{1,}\$)")</li> </ul> |

If you have answered your secret question correctly you will receive the following email.

| You have successfully reset the password.                                                                                          |                        |
|----------------------------------------------------------------------------------------------------|------------------------|
| Please use your new password for online access to your account.                                                                    | moron                  |
| If you didn't make this request, or feel that you have received this email in error, please contact us.                            | AIIIEI EII<br>Illinois |
| THIS MESSAGE WAS SENT FROM THE AMEREN ILLINOIS GOVERNMENT PORTAL                                                                   |                        |
| Our website address is <u>https://www.ameren.com/illinois/government-support/aggregation</u>                                       |                        |
| THANK YOU FOR USING THE GOVERNMENT PORTAL                                                                                          |                        |
| If you have any questions, please email <u>GovernmentSupportTeam@AmerenIllinois.com</u> .                                          |                        |
| Ameren Illinois will never contact you by email asking you to validate your password. If you receive such a request, please notify | us,                    |

Log-in with your new password.

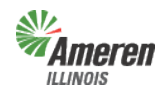

#### Critical Facilities Guide Government Portal

#### **Glossary**

<u>**Detail Report**</u> – Prior to completion of the premises authentication and receipt of ordinance (optin) or certified referendum results (opt-out), the detailed report **will not** include the customer account numbers.

<u>Government Aggregation</u> – Corporate authorities of a municipality, township, and county board of a county who may aggregate residential and small commercial retail customers.

<u>Government Site Administrator</u> – This is a municipal, township, or county employee who completes and maintains registration and has <u>full</u> access to the portal. It is the Government Administrator's responsibility to set up additional program administrators, program non-administrator users, and program view only users for access to reports provided by each program.

<u>Municipal Utility Tax</u> – Ameren Illinois will work with the municipality to make an additional charge (tax) to its customers receiving service in municipalities pursuant to 65 ILCS 5/8-11-2.

<u>Muni Tax Estimate</u> – Once the premises authentication report is reviewed and completed, this report will become available to begin the estimate process of establishing a municipal utility tax.

**<u>New / Maintain Existing Muni Tax</u>** – This form is for municipalities who are looking to implement or modify an existing municipal utility tax. Once the form is completed you can either fax or mail it into Ameren Illinois' Tax Department.

**<u>No Program Level Role</u>** – This can be applied to any user with multiple service role access and will eliminate the ability for that user to view/edit anything within that selected service.

<u>Premises Authentication Report</u> – Once this report is retrieved it must be reviewed and updated by the GE and Ameren Illinois before the GE can request a new premises authentication report.

<u>Program Administrator</u> – This is a municipal, township, or county employee who completes and maintains registration and has <u>full</u> access to a specific program in the portal. It is the Program Administrator's responsibility to set up additional program administrators, program non-administrator users, and program view only users for access to reports provided by each program.

**<u>Program Non-Administrator / Consultant</u>** – This can be multiple employees, agents, or a consultant with the GE who has access to view the government dashboard and request, view, and maintains reports.

<u>Program View Only</u> – This can be multiple employees, agents, or a consultant with the GE who has access to view the government dashboard and view reports.

<u>Summary Report</u> – The first time the summary report is pulled, (assuming it is pulled at the same time as the premises authentication report), the data will reflect the premises prior to premises authentication. A revised summary report can be requested the Monday after receipt of the completion email for premises authentication.

<u>Tax Exemption</u> – This is the exclusion of a utility tax to an active customer's account. To allow a customer tax exemption status proper documentation (i.e. – ordinance) must be on file with the utility.

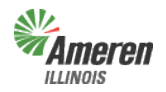

Critical Facilities Guide Government Portal

# **Contact Information**

Staffing Hours:

Monday – Friday 7:00 am – 5:00 pm

Send your general inquires to us by email.

Email: <u>GovernmentSupportTeam@amerenillinois.com</u>

Phone: 217.424.6968

Fax: 217.424.6964